Step ง่ายๆ สไตล์ Multiframe 4D กับ อ.เสริมพันธ์ เอี่ยมจะบก [หน้าที่ 1]

6 ขั้นตอนง่ายๆกับการใช้ Multiframe 4D

ใน 6 ขั้นตอนดังกล่าว เป็นขั้นตอนตายตัวในการใช้โปรแกรมนี้ ดังนั้นไม่ว่าจะทำการ วิเคราะห์หรือออกแบบอย่างไรก็แล้วแต่!...จะไม่หนีไปจากกรอบที่ให้ไว้นี้ ในที่นี้เพื่อให้เห็นภาพที่ ชัดเจนและง่าย จึงยกตัวอย่างโดยการสร้างเป็นโครงเฟรมอย่างง่ายใน 2 มิติ

## Part I

## Step 1.เปิดใช้โปรแกรม Multiframe 4D

รูปที่ 1-6 เป็นการเข้าใช้โปรแกรม

Step 2.กำหนดสภาพแวดล้อมก่อนการทำงาน[กำหนดค่าส่วนใดก่อน-หลังก็ได้]

รูปที่ 7-27 เป็นการกำหนดสภาพแวคล้อมก่อนการทำงาน

- 🏷 กำหนดรายละเอียด(ขนาด)ของกริดที่จะใช้งาน
- 🖖 กำหนดรายละเอียดของงานที่กำลังออกแบบ(รายละเอียดโครงการ)
- 🏷 กำหนดจำนวนตารางกริด
- 🏷 กำหนคระบบหน่วยวัด
- 🖏 กำหนด tool bar เพื่อช่วยงาน
- 🏷 กำหนดตารางเหล็กที่จะใช้
- 🖏 กำหนดการแสดงผลประกอบองก์อาการขณะโมเดล
- 🏷 กำหนดมาตรฐาน และ หน่วยแรงที่ใช้ออกแบบ
- 🏷 กำหนคหน่วยแรงที่ใช้ออกแบบ
- 🏷 กำหนดหน้าต่างการทำงาน

## Step 1 : 🗁 การเปิดใช้โปรแกรม Multiframe 4D

## สามารถทำได้ใน 2 ลักษณะ คือ

- 1. ใปที่ start --> Multiframe --> Multiframe 4D [รูปที่ 1]
- 2. Double click ที่ icon ของ Multiframe 4D จากหน้าจอโดยตรง [รูปที่ 2]

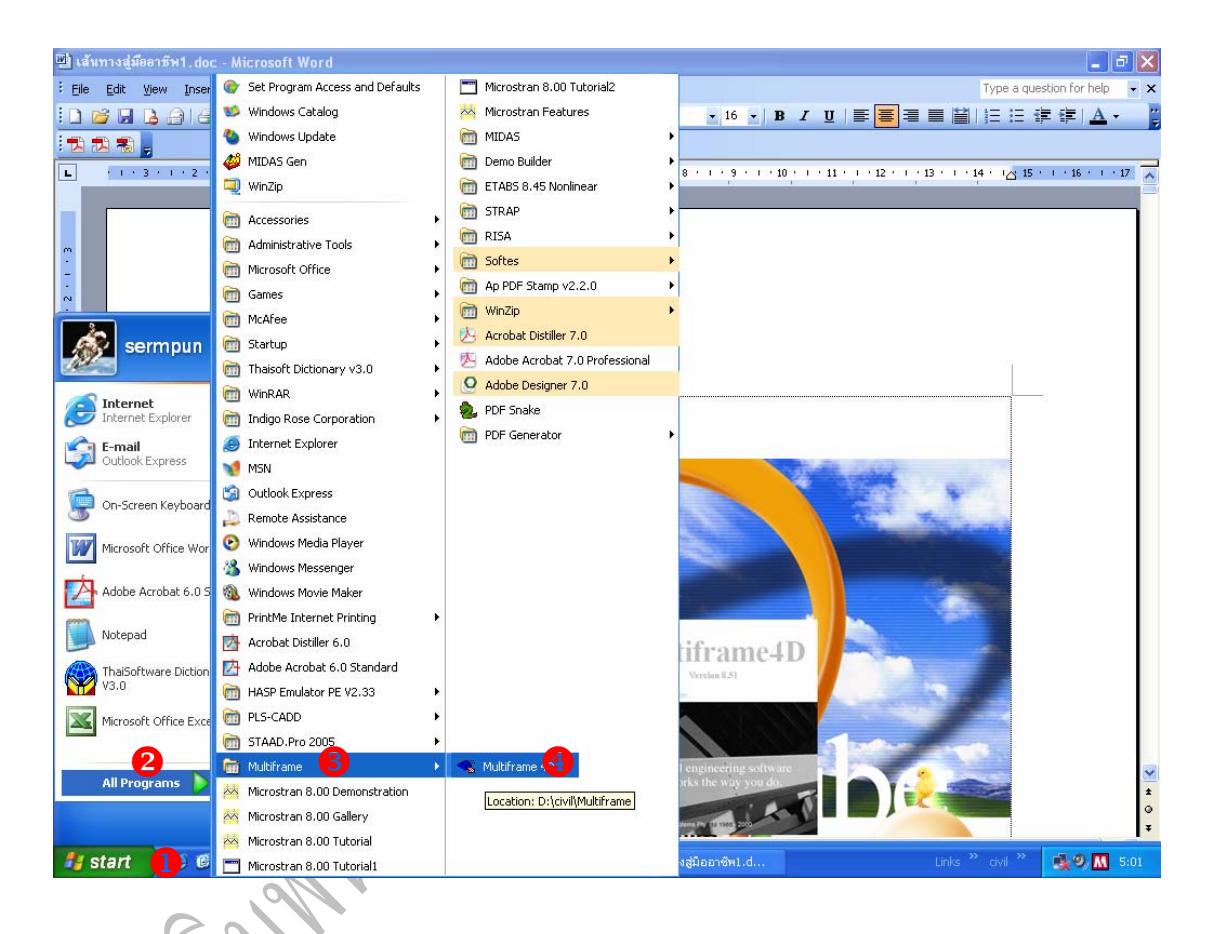

## <u>ร**ูปที่ 1**</u> แสดงการเปิดโปรแกรมแบบแรก

## หรื่อเลือกเปิคจาก icon หน้าจอโคยตรง

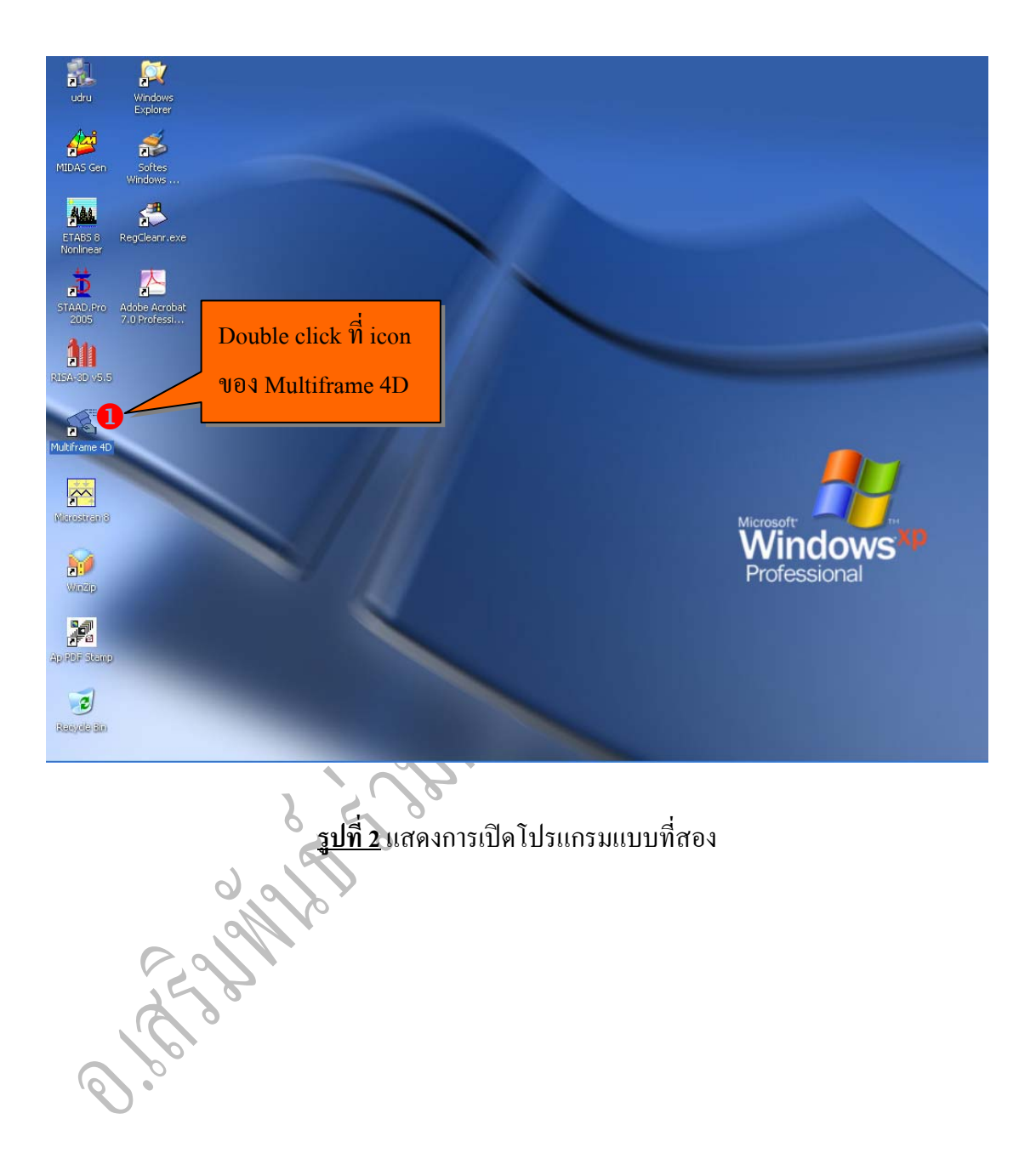

## เมื่อทำการเปิดโปรแกรมขึ้นมา หน้าต่างแรกที่จะเห็นดัง[รูปที่ 3]

R

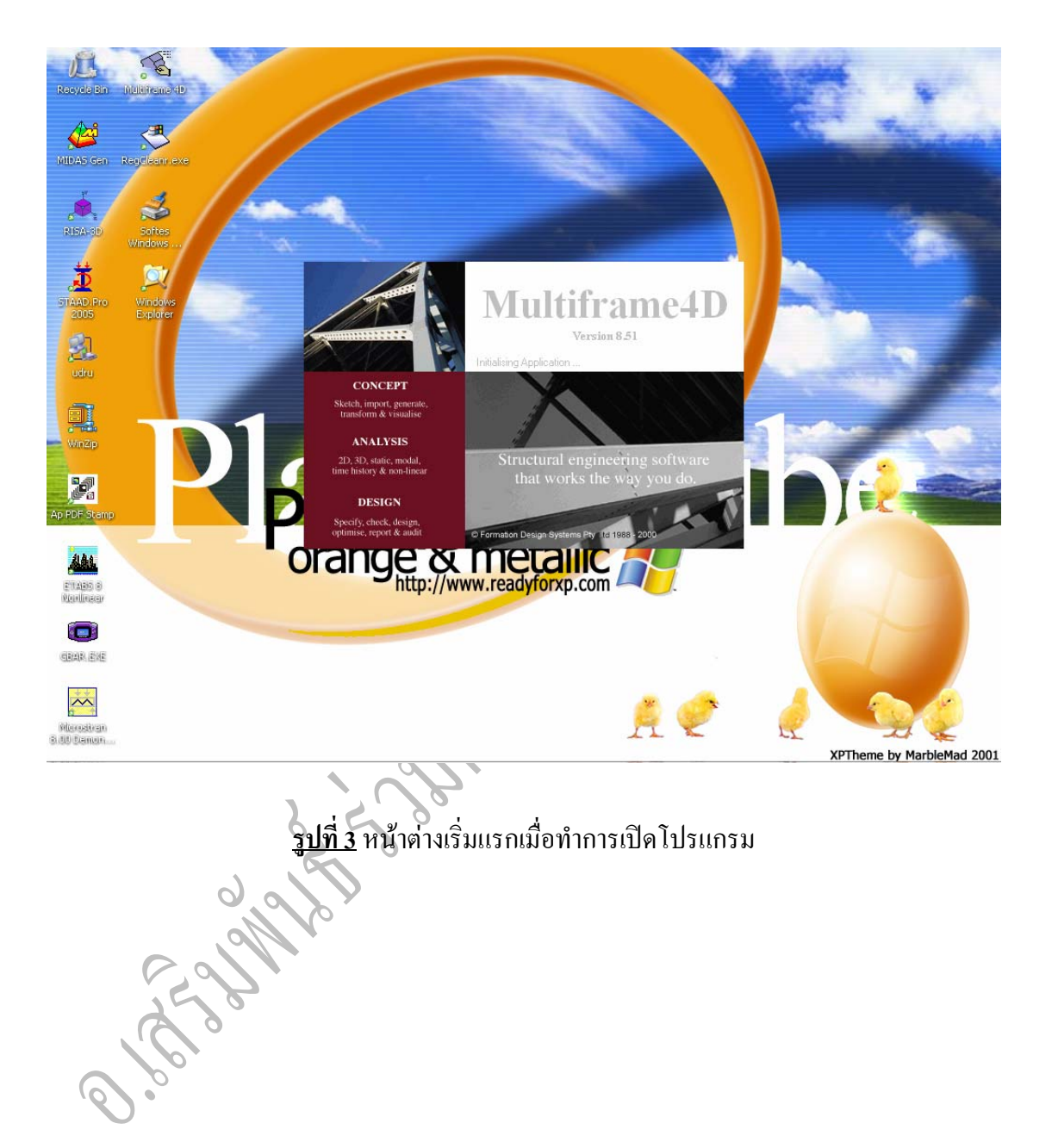

Step ง่ายๆ สไตล์ Multiframe 4D กับ อ.เสริมพันธ์ เอี่ยมจะบก [หน้าที่ 5]

รอสักชั่วครู่ จะปรากฏกรอบ dialog box ขึ้นมาถามดัง[รูปที่ 4] ซึ่งเป็นการตั้งค่าการออก Yes รายงานต่างๆตามที่โปรแกรมเซ็ทไว้ ดังนั้นหากเลือกที่ จะเป็นการบันทึกค่า ดังกล่าวไว้ในอีกชื่อ(ชื่อใหม่...ต่างไปจากชื่อที่โปรแกรมตั้งไว้) ซึ่งขั้นตอนต่างๆดัง[รูปที่ 5] Save จากนั้นเลือกที่ ด็จะปรากฎหน้าต่างคัง [รูปที่ 6]...ซึ่งจะเป็นการเริ่มเข้าสู่ step 2

A A

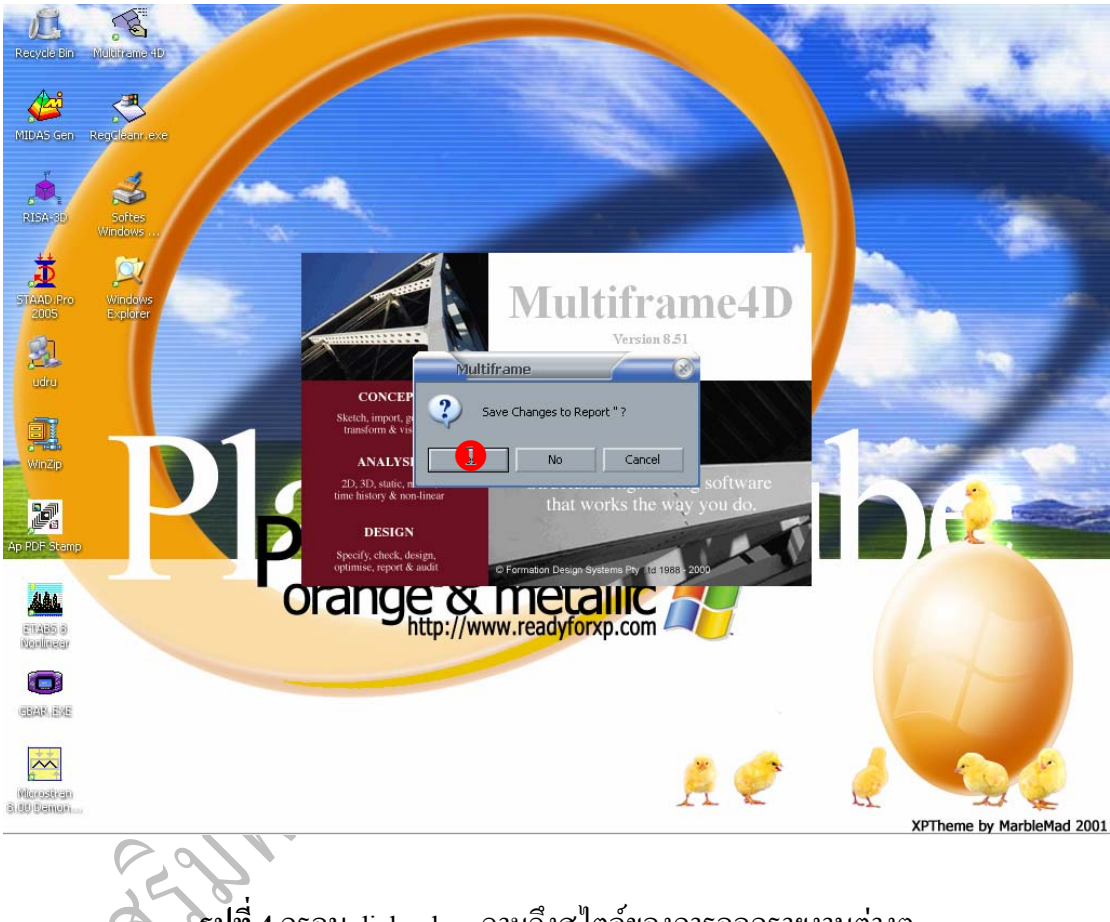

<mark>รูปที่ 4</mark> กรอบ dialog box ถามถึงสไตล์ของการออกรายงานต่างๆ

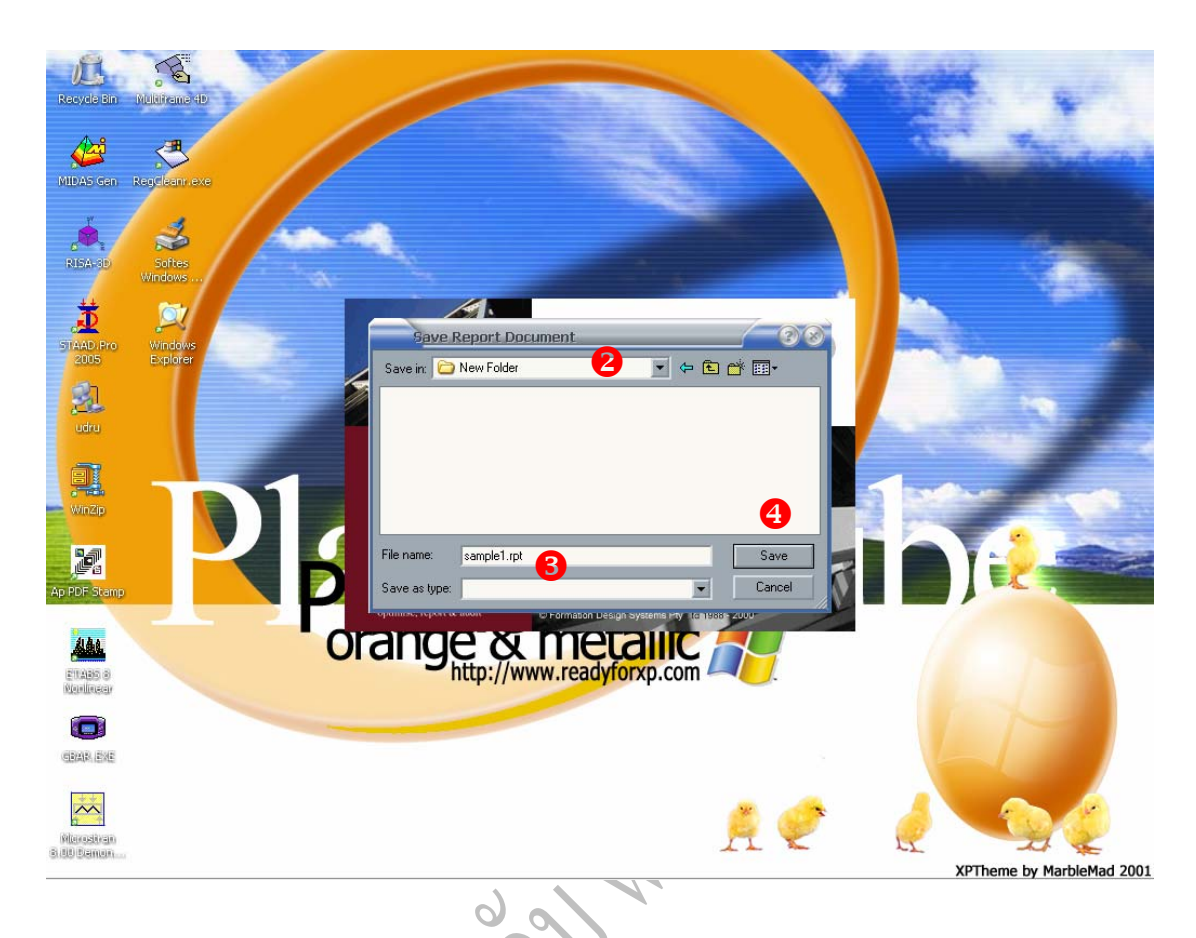

<u>รูปที่ 5</u> เป็นการบันทึกค่าการออกรายงานต่างๆ ไว้ในอีกชื่อหนึ่ง(ชื่อใหม่)

ก็จะเป็นการตั้งค่าหรือใช้ค่าตามที่โปรแกรมตั้งค่า No จาก[รูปที่ 4]หากเลือกที่ ไว้...ซึ่งโคยส่วนตัวแล้วผมแนะนำให้ใช้ที่ตัวเลือกนี้...เมื่อเลือกแล้วจะปรากฎหน้าต่างคัง [รูปที่ 6] ...ซึ่งจะเป็นการเริ่มเข้าสู่ step 2

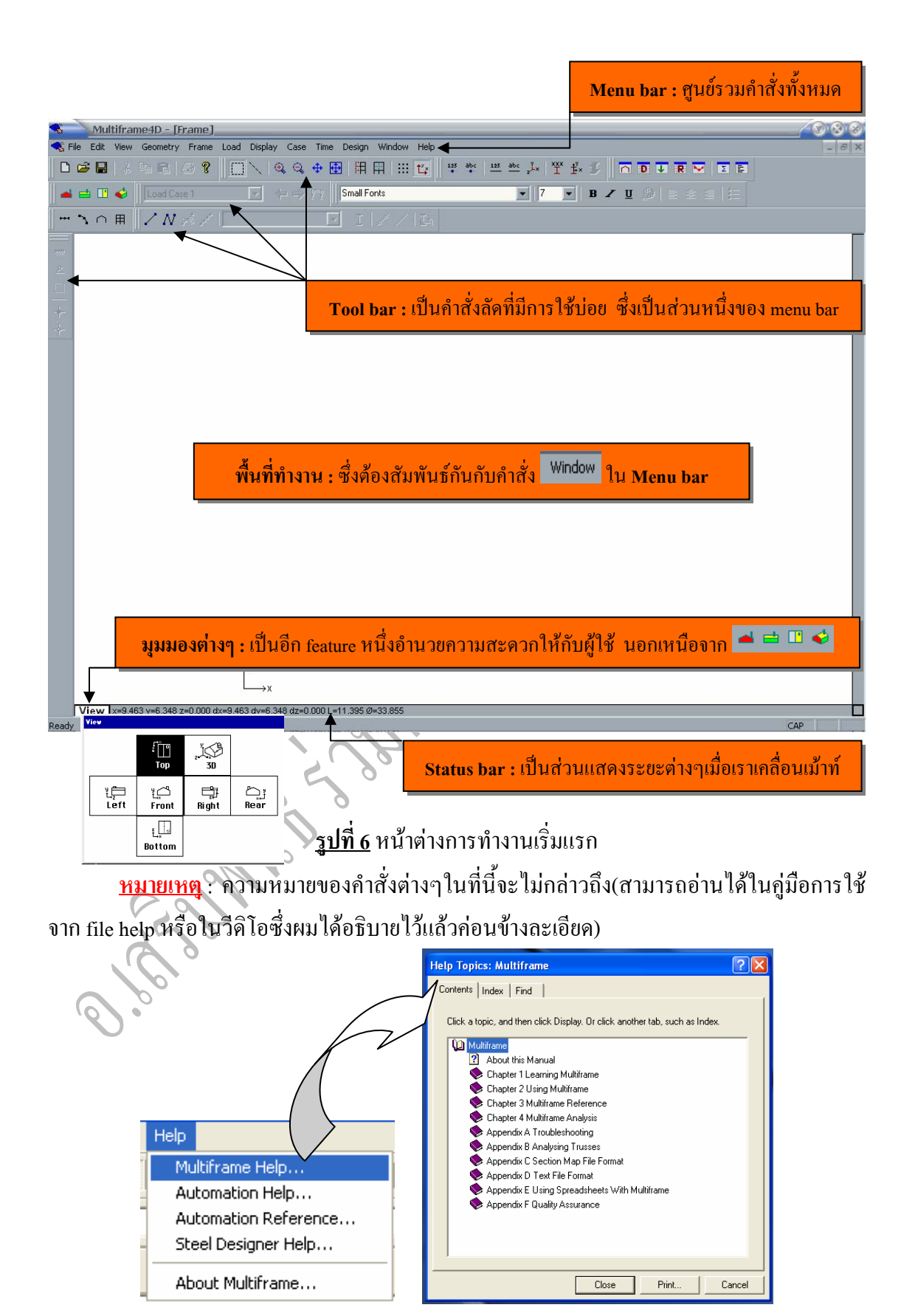

### Step 2 : 🔜 การกำหนดสภาพแวดล้อมก่อนการทำงาน

2.1 กำหนดรายละเอียด(ขนาด)ของกริดที่จะใช้งาน ขั้นตอนดัง[รูปที่ 7 ถึง 9]

```
<u>สรุปกำสั่ง</u> : view --> grid --> กำหนดค่า -- >
```

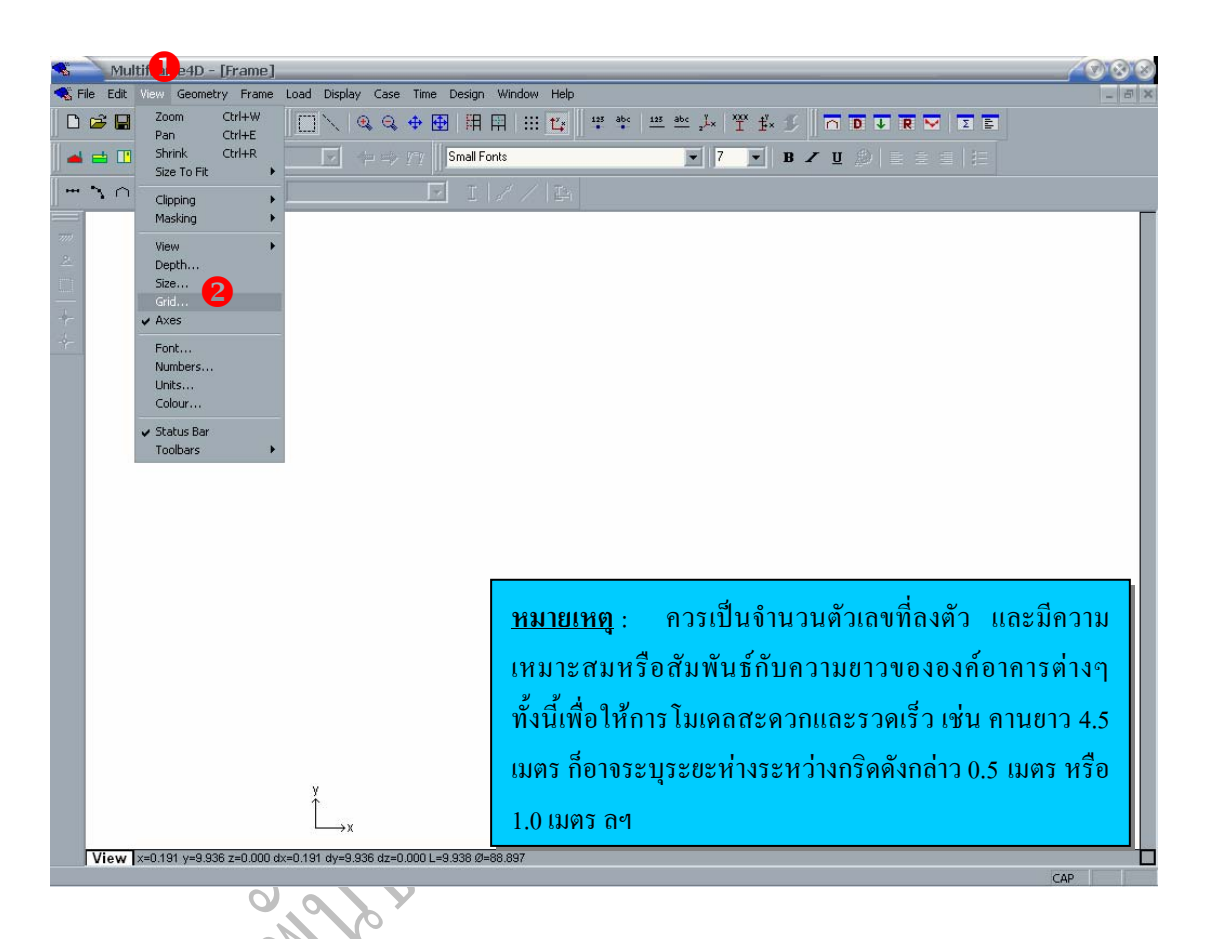

<u>ร**ูปที่ 7</u> สำหรับขั้นตอนการกำหนดรายละเอียด(ขนาด)ของกริดที่จะใช้งาน**</u>

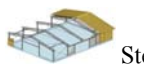

| Multiframe4D - [Frame]                                                                                                    |                                                                                                    | <u> </u>                                    |
|----------------------------------------------------------------------------------------------------|----------------------------------------------------------------------------------------------------|---------------------------------------------|
| Kana Barrana Barr | Time Design Window Help                                                                                           |                                             |
| 📕 😅 🛄 🍪 🛛 Load Case 1 🖉 🥠 🖃                                                                                                    | 77 Small Fonts                                                                                                    | · · · · · · · · · · · · · · · · · · ·       |
|                                                                                                    |                                                                                                    |                                             |
|                                                                                                    | Grid Spacing<br>Grid: Spacing:<br>On x 1.000<br>Off y 1.000<br>Display: 2 1.000<br>Visible OK<br>Invisible Cancel | n<br>n                                      |
|                                                                                                    |                                                                                                    |                                             |
|                                                                                                    |                                                                                                    | <u>หมายเหตุ</u> : ตรง gride และ display ควร |
| y<br>∱∵                                                                                                    |                                                                                                    | เลือกค่าดังแสดงในรูป                        |
| x                                                                                                    |                                                                                                    |                                             |
| View (x=0.191 y=9.936 z=0.000 dx=0.191 dy=9.936 dz=<br>Ready                                                                                                    | 0.000 L=9.938 Ø=88.897                                                                                            | CAP CAP                                     |
|                                                                                                    | 00/                                                                                                    |                                             |
| ราไที่ & สำหรับขั้น                                                                                                    | ตอบการกำหบดรายละเอีย                                                                                              | <u>ล(พบาล)พองกริ</u> ดที่จะใช้งาบ           |
| COMPA                                                                                                    |                                                                                                    | Ы( ОР IN) ООЛЦІМИЛ≏ ( ТИ IM                 |

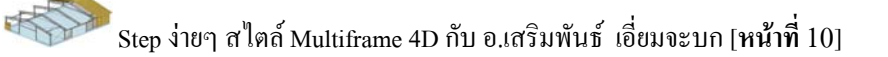

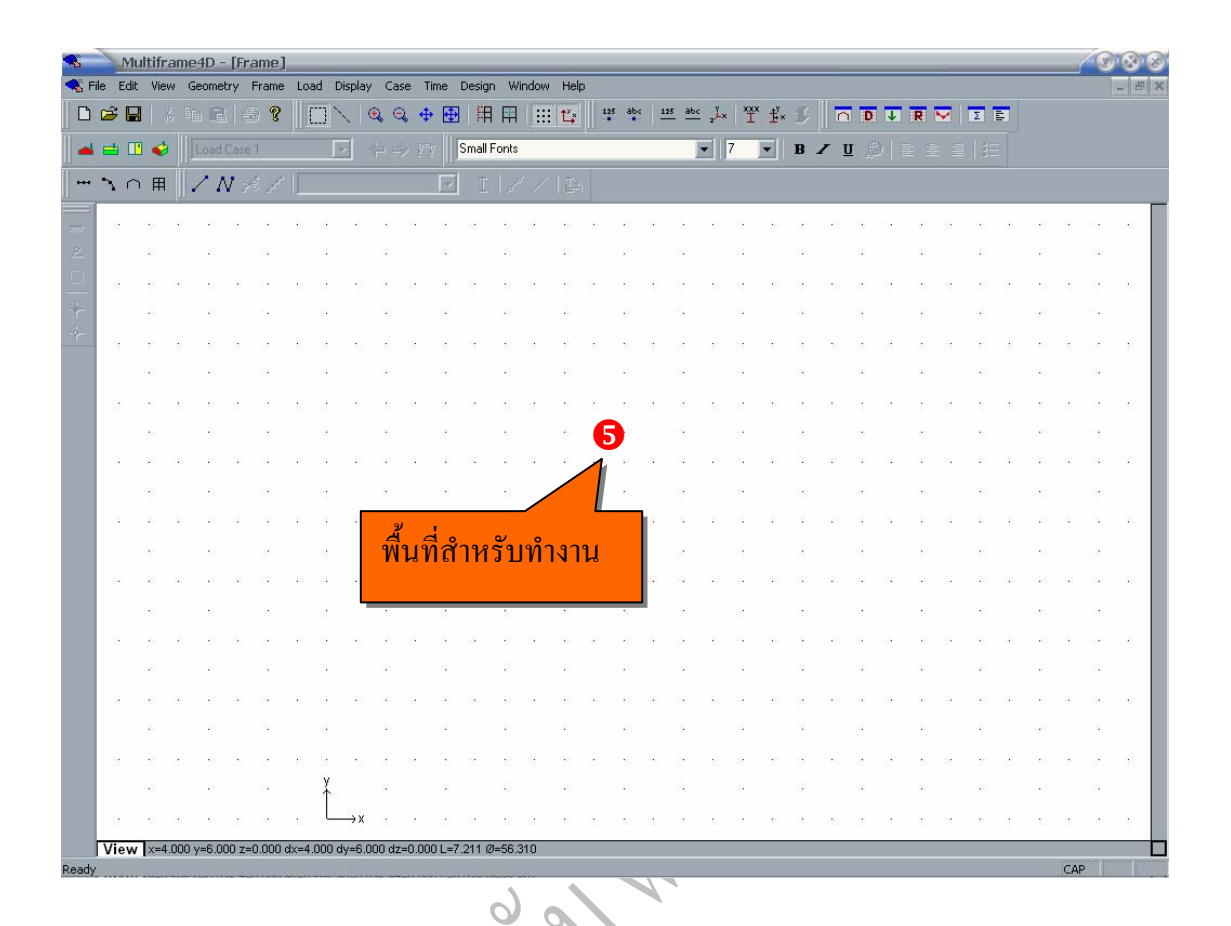

<u>รูปที่ 9</u> สำหรับขั้นตอนการกำหนดรายละเอียด(ขนาด)ของกริดที่จะใช้งาน

2.2 กำหนดรายละเอียดของงานที่กำลังออกแบบ(รายละเอียดโครงการ) ขั้นตอนดัง
 [รูปที่ 10 ถึง 11]

<u>สรุปคำสั่ง</u> : file --> properties --> กำหนดค่า -- >

| Multiframe-BD - [Frame]       Image: State of the state of the state |                             |                     |                      |                 |              |                 |       |       |       |       |         |        |        |           |       |       |     |           |          |           |              |       |          |          |          |     |           |    |        |    |          |    |    |          |          |  |
|----------------------------------------------------------------------------------------------------|-----------------------------|---------------------|----------------------|-----------------|--------------|-----------------|-------|-------|-------|-------|---------|--------|--------|-----------|-------|-------|-----|-----------|----------|-----------|--------------|-------|----------|----------|----------|-----|-----------|----|--------|----|----------|----|----|----------|----------|--|
| Vew                                                                                                    |                             |                     |                      |                 |              |                 | 2.110 | Ctrl+ | N     |       | e,      |        | ₽ 0    |           |       |       | t's | 12        | abo      | 12        | <u>s</u> ab- | ± "ľ× | XXX      | ±×<br>₽× | Ŀ        |     | D         | Ť  | R      | ₩  | Σ        | E  |    |          |          |  |
| оре                                                                                                    | lloc<br>                    |                     |                      |                 |              |                 |       | Cu1+  | .0    |       |         |        |        | Small     | Fonts |       |     | 1 Million | _        |           | -            | •     | 7        | -11      | в        | zι  | J         |    |        |    |          |    |    |          |          |  |
| Save<br>Save                                                                                                    | e<br>e<br>e As.             |                     |                      |                 |              |                 |       | Ctrl+ | s     |       |         |        |        | 1 I       | 11    | 1     | 11  |           |          |           |              |       |          |          |          | -   |           |    |        |    |          |    |    |          |          |  |
| impo<br>Expo                                                                                                    | ort                         |                     |                      |                 |              |                 |       |       | *     | *     |         | 19     |        | 1         | 10    | 9     | 6   | ×         | 93<br>20 | a.        | 19<br>13     | 8     | 84<br>13 | 18       | а<br>2   | 81  | 16.<br>11 | 19 |        | 8  |          | ×  | -  |          | 94<br>13 |  |
| Oper                                                                                                    | n Libi                      | rary                | 2                    |                 |              |                 |       |       | ,     |       |         |        |        |           |       |       |     |           |          |           |              |       |          |          |          |     |           |    |        |    |          |    |    |          |          |  |
| Page<br>Print<br>Print                                                                                                    | : Sun<br>Diar               | up.<br>Imai<br>Iran | <br>Y                |                 |              |                 |       | Ctrl+ |       |       |         | 1      | 3<br>2 | 2         | -     |       | 22  | ċ         |          | 8         | 3.<br>3.     | -     | 38       |          |          | 1   | 2<br>2    | 22 | e<br>a | 22 | 8        | Ö  | 10 |          | 22<br>23 |  |
| Cit Wev Geometry Freme Load Display Case Time Design Window Help         New Open         Open         Cose         Save A         Save A         Page Stutu         Page Stutus                                                                                                    |                             |                     |                      |                 |              |                 |       |       |       |       |         |        |        |           |       |       |     |           |          |           |              |       |          |          |          |     |           |    |        |    |          |    |    |          |          |  |
| Prop                                                                                                    | ertie                       | 5                   | 2                    |                 |              |                 |       |       |       |       | ÷       |        |        |           | ÷     |       | 10  |           | 10       |           | 14           |       | 94       |          |          |     | ×         |    | 8      |    | 10       |    | 85 |          | 16       |  |
| 1 D:                                                                                                    | \civil<br>bel S             | ()<br>truc          | elev.<br>ture        | ate.n<br>2.mf   | ifd<br>I     | c 1             |       |       |       | 2     | 2       | 8      | 8      | 15        | 28    | 53    |     | 2         | 20       | 8         |              | 52    | 8        | 10       |          | 10  | *         | 5  | 8      | 1  | 5        | *  | 12 | 8        | S.       |  |
| G:<br>G:<br>D:                                                                                                    | (civil)<br>(job4<br>(civil) | ()<br>#8\.<br>\\    | roof<br>\ele<br>3dTr | evate<br>iTrus  | trus<br>trus | ra<br>ss.m<br>d | fd    |       |       |       | 3       | 8      | 4      | -         | 2     | N.    | 10  | 2         | 50<br>50 | <i>87</i> | 24<br>24     | 7     | 4        | 12       | 2        | 5   | 4         | 8  | i.     | 8  | 2        | 2  | 5  | <i>4</i> | 24<br>24 |  |
| 6 G:'<br>7 D:'                                                                                                    | \job4<br>\civil             | 181.<br>11          | \ro<br>roof          | of tru<br>truss | ss.n<br>.mfr | nfd<br>d        |       |       |       |       | 8       |        |        |           | 8     |       | 82  |           | :8       |           | 8            |       | 8        |          | 0        |     | 8         |    | 6      |    | 2        |    | 20 |          | 32       |  |
| 8 G:'<br>9 G:'                                                                                                    | \job4<br>\New               | 18\.<br>/ Fo        | \ro                  | of tru<br>roof  | ss1.<br>rus  | mfd<br>s 4.n    | nfd   |       |       | -27   | 2       | 1      |        | 1         | 20    | 24    | 22  | 2         | -        |           |              | 25    |          | 10       | 74<br>14 | 27  | 2         | 8  | 2      | 12 | 10<br>10 | 2  | 20 | 12       | 3.<br>2  |  |
| 0 D:                                                                                                    | \civil                      | l1                  | roof                 | truss           | 4.n          | hfd             |       |       |       |       | - 12    | 55     |        | 33        | -0    | 8     | 8   | 80        |          | 8         | 8            | (1)   |          | 8        | 6        | 28  |           | 84 | a.     | 32 | 88       | 10 | 22 | æ        |          |  |
| Wein       Chinki       Q       4       H       H                                                                                                    |                             |                     |                      |                 |              |                 |       |       |       |       |         |        |        |           |       |       |     |           |          |           |              |       |          |          |          |     |           |    |        |    |          |    |    |          |          |  |
|                                                                                                    |                             |                     |                      |                 | 1            |                 |       | 25    | 10    | 30    |         | 35     |        |           | -     | 8     | 10  |           | -        |           |              | -     |          | 19       |          | 10  |           | 34 |        |    |          |    | -  |          |          |  |
|                                                                                                    |                             |                     |                      | .5              |              |                 | 2     |       | 22    |       |         |        | 2      |           | 10    |       | 2   |           | 5        |           | 8            |       | -        |          |          |     | 2         |    | 2      |    | 2        |    | 5  |          | 82       |  |
|                                                                                                    | ,                           |                     |                      | -               |              |                 |       | -     | 02    |       |         | 19     |        |           |       | 2     | 10  |           | -        |           | 19           |       |          | 18       |          | -   |           | 19 |        |    | 10       |    | -  |          |          |  |
|                                                                                                    |                             |                     |                      | 23              |              |                 |       |       | 34    |       | 91      |        | 12     |           | 10    |       | 80  |           | 10       |           | 8            |       | a.       |          | 24       |     | 90        |    | 12     |    | 10       |    | 23 |          | 8        |  |
|                                                                                                    |                             |                     |                      | • 4             |              |                 |       |       |       |       |         |        |        | 2         |       | ÷     |     |           | •        |           | ·            | -     | æ        | .:       |          | -22 |           | 22 |        |    |          |    | -  |          |          |  |
|                                                                                                    |                             |                     |                      |                 |              |                 |       |       | ¥     |       |         |        | 2      |           | -     |       | 22  |           |          |           | 8            |       | -        |          |          |     |           |    | 4      |    | 35       |    | 22 |          | 5        |  |
| 10                                                                                                    | ,                           |                     | 8                    | 10              | 1            |                 |       | 42    | L     | → x   | 8       |        | 15     | 13        | \$X.  | 39    | 5   | -         | -        | 15        |              | 12    | 12       | 10       | 1        |     |           | 8  |        | 19 | 20       | 31 | -  |          |          |  |
| /ie                                                                                                    | w                           | ×=2                 | .000                 | y=10            | .000         | ) z=0           | 0.000 | ) dx= | -2.00 | 0 dy= | 6.000   | dz=0   | 0.000  | L=6.325   | 5 Ø=7 | 1.565 | 5   |           |          |           |              |       |          |          |          |     |           |    |        |    |          |    |    |          |          |  |
| ject                                                                                                    | Prop                        | pert                | ies +                | Stat            | istic        | s               | ontes | 10000 |       | 2505- | 709.335 | 00.000 |        | 2010-0-00 | 110.0 |       | -   |           |          |           |              |       |          |          |          |     |           |    |        |    |          |    |    | CAP      |          |  |

ร<u>ูปที่ 10</u> สำหรับขั้นตอนการกำหนครายละเอียดโครงการ

| -               | 10               | violti       | friam | ned D  | - FP  | *ame         | 1      | _      | _      |          | _    | _       | _        | _        | _               | _          | _      | _   | _   | _    | _     | _   |     | _   | _     | _     | _  | _                    | _  | _        |     | 0     | 88      |
|-----------------|------------------|--------------|-------|--------|-------|--------------|--------|--------|--------|----------|------|---------|----------|----------|-----------------|------------|--------|-----|-----|------|-------|-----|-----|-----|-------|-------|----|----------------------|----|----------|-----|-------|---------|
| <b>~</b><br>  r | c <del>a</del> I |              |       |        | etry: | Fram         | e 10   |        | hsplay | ()<br>() | ese: | Time.   | Design   | ET I     | 1044 H          |            | 23 abo | 125 | abc | L )  | × +   | 1 6 |     |     |       |       |    | 2                    | -  |          |     |       |         |
|                 |                  |              |       |        |       | -/ •         |        |        |        | alar i   |      | z=y     | Small F  | Fonts    |                 | •          |        |     | -   | 1    |       | B   | 7   | n é | 5 I I |       |    | 1 3=                 |    |          |     |       |         |
|                 | ~                |              | ₽     | /      | N     |              |        |        |        |          |      |         | Т        | 1.2      | / 12            | The second |        |     |     | 10   | _     |     |     |     |       |       |    |                      |    |          |     |       |         |
|                 |                  |              | ··    |        |       | esce.        |        |        |        | _        |      |         |          | 1980     | × 1=            |            |        |     |     |      |       |     |     |     |       |       |    |                      |    |          |     |       |         |
| 777<br>2        |                  | 10           |       | 2      |       | - 24         |        | 24     |        | 3        |      | _       |          |          |                 |            |        |     |     | 1    |       |     |     | 3   |       | 12    |    | 10                   |    | 22       |     |       |         |
|                 |                  | 2            | ÷     | 2      |       | 22           |        |        | -      | æ        |      | ( Proj  | Prop     | ertie    | s<br>I ou r     | . (.       | -      |     | _   |      | -     | 8   | -33 | ÷   | 2     | 5     | 2  | 2                    | ÷  | -        |     | 2     |         |
| +               |                  | 33           |       |        |       | 3 <b>5</b>   |        |        |        | 12       |      | Proj    | ect D    | lesignei | State           | stics H    | le     |     |     |      |       | -   |     | 5   |       | ÷     |    | 8                    |    | 23       |     | 8     | - 1     |
| *               | 10               | 10           | 81    | 5      | 15    | 8            | 52     | 54     | 10     | 3        |      | Ti      | le:      |          |                 |            |        |     |     |      | _     |     | 10  | 3   | 27    | 15    |    | 10                   | 81 |          | 15  | 8     | 82      |
|                 |                  |              |       | -      |       | 18           |        |        |        |          |      | Cli     | ent:     |          | _               | _          |        | B   | _   | _    | _     |     |     | ×.  |       |       |    |                      |    | 85       |     | 19    | - 1     |
|                 | 26               | 8<br>        | *     | 8      | 8     | 8            | 26     | 55     | 123    | 3        |      | Si      | e        |          |                 |            |        | _   |     |      |       |     | 10  | 8   | 1     | 8     | 10 | 10<br>               | *  | 8)<br>20 | 8   | 3<br> | 22      |
|                 | 22               | 1            | 32    | 1      | 4     |              | 55     | 24     | 5      |          |      | Bu      | ilding   |          |                 |            |        |     |     |      |       |     | 5   | 1   | 2     | 4     | -  | 10                   | 2  | 100      | 2   |       | 2       |
|                 |                  | 2            |       |        |       | 2            |        |        |        |          |      | De      | scriptio | on:      |                 |            |        |     |     |      | 1     |     |     |     |       |       |    | 2                    |    | 20       |     |       |         |
|                 | 72               | 10           | 27    | 2      | 12    | 1            | 45     | 24     | 22     | 97       | 3    |         |          |          |                 |            |        |     |     |      |       |     | 23  | 91  | 8     | 12    | 1  | $\mathbf{I}_{i}^{i}$ | 21 | 23       | 12  | а.    | 85      |
|                 |                  | Ľ            |       | 10     |       | 2            |        | 54     |        | 35       |      |         |          |          |                 |            |        |     |     |      |       |     |     |     |       | 15    |    | ti.                  |    | 10       |     |       |         |
|                 | 8                | 10           | 10    | 2      |       | 1            | 10     | 0      | 28     | 1        |      | Ke      | uwords   |          |                 |            |        | -   |     |      |       |     | 8   | 4   | 1     | 2     | 10 | 20                   | 1  | 22       | 2   | 1     | 2       |
|                 |                  | 53<br>       |       | 2      |       | 3            |        |        |        | 1        |      |         | yworda   |          |                 |            | 0      |     |     |      |       |     |     | 2   |       | 2<br> |    | 10                   |    | 2        |     | 3°    |         |
|                 |                  |              |       | 5      |       | 2            | e      |        | -      |          |      |         |          |          |                 |            | 4      | 0   | к   | 0    | Cance |     |     | 2   | a.    | -     |    |                      |    | 5        |     |       |         |
|                 |                  | 10           | ×     | 6      |       | 19           | 50     | (A     | 62     | ×        | 19   |         | 8        | • ·      | х к             |            | -01    | a.  | (e  |      | 2     |     |     | ×   | 19    | ×     | 8  | 10                   | ×. | 82       | ×   |       |         |
|                 |                  | R            |       | 2      |       | 8            |        | 24     |        | 9        |      | 12      |          | 10       | 1               |            | 10     |     | 8   | - 13 |       | 24  |     | 97  |       | 12    |    | $\mathbf{R}$         |    | 23       |     | 8     |         |
|                 | ÷                | 5            | 8     | 2      | 0     | 2            |        | •      | 23     | æ        | 2    |         | 2        | 0        |                 |            |        | 8   | »:  | 5 R  | 8     |     | -   | 8   | 2     | 5     | 23 | 25                   | 8  | 10       | 3   | 2     | 0       |
|                 |                  | -            |       |        |       |              |        | Ť      |        |          |      | 4       |          |          |                 |            |        |     |     |      |       |     |     |     |       |       |    | 20                   |    |          |     |       |         |
|                 | Vie              | w Y          | -2 00 | 0 v=11 |       | 7=0.00       | 10 dv= | -2.00  | →x     |          | dz=  |         | -6 325   | Ø1=71 4  | 565             |            | 8      | 15  |     | 1    | 2     | 1   | 2   | 3   | 27    | 15    | 12 | 10                   | 3  | 8        | 8   | 8     | 42.<br> |
| Ready           | Vie              | <b>••</b> 1× | 2.00  |        |       |              | un     | 2.00   |        |          |      | 0.000 - | -01      |          |                 |            |        |     |     |      |       |     |     |     |       |       |    |                      |    |          | CAP |       |         |
|                 |                  |              |       |        |       |              | 5      | í a lá |        | 1        | ന്   | เหรื    | ้ำเจ้    | ้าาต     | <b>ວ</b><br>ຄາງ | การ        | เกำ    | หา  | เดร | ายร  | าะเ   | ลีย | ดโ  | คร  | งก    | าร    |    |                      |    |          |     |       |         |
|                 |                  |              |       |        |       |              | Ť      | ;      | 0      | Ż        |      |         | 0        |          | 0 10            | .,         |        |     |     | 100  |       |     |     |     | •••   | 15    |    |                      |    |          |     |       |         |
|                 |                  |              |       |        |       | 0            |        | 0      |        | <b>X</b> | Y    |         |          |          |                 |            |        |     |     |      |       |     |     |     |       |       |    |                      |    |          |     |       |         |
|                 |                  |              |       |        |       | . (          | 1.0    |        |        | 2        |      |         |          |          |                 |            |        |     |     |      |       |     |     |     |       |       |    |                      |    |          |     |       |         |
|                 |                  |              | 0     | >      | C     | $\mathbb{N}$ |        |        |        |          |      |         |          |          |                 |            |        |     |     |      |       |     |     |     |       |       |    |                      |    |          |     |       |         |
|                 |                  |              |       |        |       |              | 2      |        |        |          |      |         |          |          |                 |            |        |     |     |      |       |     |     |     |       |       |    |                      |    |          |     |       |         |
|                 |                  |              | 6     | A      |       | 9            |        |        |        |          |      |         |          |          |                 |            |        |     |     |      |       |     |     |     |       |       |    |                      |    |          |     |       |         |
|                 |                  |              |       |        |       |              |        |        |        |          |      |         |          |          |                 |            |        |     |     |      |       |     |     |     |       |       |    |                      |    |          |     |       |         |
|                 | 6                |              |       | 0      |       |              |        |        |        |          |      |         |          |          |                 |            |        |     |     |      |       |     |     |     |       |       |    |                      |    |          |     |       |         |

การกำหนดค่าให้กำหนดเฉพาะใน project และ designer เท่านั้น

A A

2.3 กำหนดจำนวนตารางกริด ขั้นตอนดัง[รูปที่ 12 ถึง 13]

R

<u>สรุปคำสั่ง</u> : view --> size --> กำหนดค่า -- >

| -      | Mu          | ilt <mark>1</mark> he4D                    | - [Fram    | ne]     |            |       |          |        |        |         |            |             |      |       |          |      |                    |       |         |       |             |            |          |      |      |       |      |      |      | - {        | 0    | 88    |
|--------|-------------|--------------------------------------------|------------|---------|------------|-------|----------|--------|--------|---------|------------|-------------|------|-------|----------|------|--------------------|-------|---------|-------|-------------|------------|----------|------|------|-------|------|------|------|------------|------|-------|
| 😪 File | e Edit      | View Geom                                  | etry Fra   | ime l   | Load Di    | splay | Cas      | ;e Ti  | me l   | Design  | Wi         | ndow        | Help |       |          |      |                    |       |         |       |             |            |          |      |      |       |      |      |      |            |      | - 8 × |
|        | 2 🔒         | Zoom                                       | Ctrl+V     | /       |            |       | R e      | \$ \$  | •      | 開       | Ħ          | :::         | tĽ,∗ | 123   | abo      | 12   | <u>s</u> <u>ab</u> | ≤ "ľ× | ×¥<br>I | × ‡×  | Ŀ           |            | i D      | Ŧ    | R    | ₩     | Σ    |      |      |            |      |       |
|        | =           | Shrink<br>  Size To Fil                    | Ctrl+R     |         |            | 1     |          |        |        | Small F | onts       |             |      |       |          |      |                    | •     | 7       | •     | B           | <b>7</b> 1 | U g      |      |      |       |      |      |      |            |      |       |
|        | 10          | Clipping                                   |            | •       |            |       |          |        | F      | I       | 1          | /           |      | 1     |          |      |                    |       |         |       |             |            |          |      |      |       |      |      |      |            |      | _     |
| 7112   | æ           | View                                       |            | *       | a ar       | 62    | ÷        | 9      | æ      | 1       |            | 9           | 10   | ÷     | 62       | a.   | 89                 | 6     | 8       | 16    | 68          | 63         |          | 9    | ×    | 8     | 10   | ж    | 81   | ×          | 99   | -0    |
| 2      |             | Depth                                      | 2          |         | 21         |       | 2        |        |        |         | 20         |             | 53   |       | 20       |      | 83                 |       | 14      |       | \\\$        |            | 2        |      |      |       | ÷.)  |      | 27   |            | 8    |       |
| time!  | 0           | Grid                                       |            |         | 8 (3       | 10    | 8        | 2      | 8      | 2       | - 22       | 0           | 22   | 0     | 52<br>12 | 3    | 33<br>83           | 0     | 8       | 22    | 0           | 2          | 8        | 2    |      | 2     | 2    | 2    | -22  |            | 22   | 10    |
| +      |             | Font                                       |            |         |            |       |          |        |        |         |            | 0:          |      |       |          |      |                    |       |         |       |             |            |          |      |      |       |      |      | - 1  |            |      |       |
|        |             | Numbers.<br>Units                          |            |         |            |       | ÷        |        |        |         | ÷          |             | 88   |       | 85       |      | 3.9                |       |         |       |             |            |          |      |      |       |      |      | -    |            | 18   |       |
|        | 28          | Colour                                     |            | ?       |            | 23    | 2        | 3      | 2      | 2       |            | 2           | 8    | 2     | 23       | 85   | 19                 | 20    | 2       | 10    | 1           | 23         | 2        | S    | 2    | 2     | 5    | 2    | 2    | 8          | 3    | 22    |
|        |             | <ul> <li>Status Ba<br/>Toolbars</li> </ul> | r          | •       | 9          |       | 8        |        | ×      |         |            |             | 15   |       | 61       |      | 19                 |       | 8       |       | 2           |            |          |      | 3    |       | 10   |      | 61   |            | 12   |       |
|        | 1           | 2 <u>2</u> 2                               |            |         | 8          | 1     |          | 1      | 4      | 1       |            | 24          | 2    | 1     | 1        | 2    | ÷.                 | 1     | 1       | 42    |             | 10         | 2        | 1    | 1    | 1     |      |      | 10   | 4          | 12   | 1     |
|        | 72          |                                            |            |         |            | 20    | 20<br>21 |        |        |         | 40<br>20   | 78          | 8    |       |          |      |                    | 2     | 2       |       | 13<br>72    | 2          | 20<br>21 | 8    |      |       | 2    |      | - 10 |            |      |       |
|        |             |                                            |            | ,       | 50         |       |          |        | 15     |         | <b>5</b> 2 |             | 25   |       |          |      |                    |       | 12      |       | 53          |            | 3        |      |      |       | 20   |      | 10   |            | 8    |       |
|        | 0           | 2 2 2                                      | a 8        |         | 9 (B       | 12    | 1        | 35     | 2      | 8       |            | (P          | 25   | 10    | 15       | 2    | 21                 | -     | 3       | 15    | (2          | 12         | 30       | 22   | æ    | 3     | 20   | 80   | 20   | a.         | 35   | 10    |
|        |             | to 10                                      |            |         |            |       | 2        |        | æ      |         | 2          | 989         | 176  | 1194  | ຕ        |      | ୍                  | 175   | ្ម      | າເຈັ  | <b>1</b> 11 | าาเ        | ക്റ      | เลต  | แพื่ | ລ.ຍ   | ต้า  | 11   | ລະ   | ปีด        | 229  |       |
|        |             | 10 A 10                                    |            |         |            | 86    |          | 19     |        |         | ÷          | <u>rı</u> a | 110  | 18 11 | ¥Į.      | •    | T                  | 99    | ۶П      | មប    | าน          | าน         | ΎΙd      | 8.61 | 0 11 | el MI | ri J | 88   | ปอ   | ып         | 9 19 | ы     |
|        |             | 2 - 2<br>-                                 |            |         | 12         |       | 1        |        | 4      |         | 2          | เห          | มาะ  | ะส    | มห       | เรือ | วสั                | มพั   | ันเ     | ໍ່ຄ້າ | าย (        | วาม        | เยา      | วข   | อง   | อง    | ค์อา | าคา  | รโ   | ดย         | ຽວ:  | ม     |
|        | () <b>2</b> | ы н н<br>1 — и                             |            |         | 0 02<br>20 | -92   | 8        | 12     |        | 8.<br>1 |            | 1.02        |      |       | 1 01 2   |      | ע<br>יייי          | 2914  | a 6     | 0     | 19.4        | ~~~        | ಕ್ಷ      | 124  | ະພາ  | และ   | 9174 | ດັ່ງ | 0.00 |            | പ്പം |       |
|        |             |                                            |            |         |            |       | -        |        |        |         |            | เม          | មរ   | ทน    | 101      | 11   | NY                 | ារារ  | PL D    | 0     | เม          | 613        | TIE      | าขว  | ງວັງ | Π.Ω.  | มห   | 1915 | 1110 | 11.1       | เปา  | น     |
|        | 6           |                                            |            |         | ¥          | 1     | 2<br>12  | 2      |        | 2       | а<br>2     | 50          | រោ   | ตร    | หรื      | រុំខ | 52                 | ทั้ง  | งนี้เ   | ຄວາ   | าง          | ะกำ        | หเ       | เดเ  | ผื่อ | ไว้เ  | ล้วย | ิเละ | 1    |            |      |       |
|        | 58          |                                            |            | , ,     | Ĺ          | →x    |          |        | 15     |         | 8          |             |      |       |          |      |                    |       |         |       |             |            |          |      |      |       |      |      |      |            |      |       |
| ſ      | View        | x=2.000 y=10                               | 0.000 z=0. | .000 d: | x=2.000 (  | dy=10 | 0.000    | dz=0.0 | 000 L: | =10.19  | 8 Ø=;      | 78.690      | 0    |       |          |      |                    |       |         |       |             |            |          |      |      |       |      |      |      | <b>C10</b> |      |       |

ร**ูปที่ 12** สำหรับขั้นตอนการกำหนดจำนวนตารางกริด

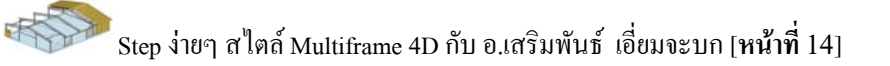

| Edit        | . Vie  | W7706 | Jeome | try:       | Frame       | 1.03       | di Di      | splay | Cas        | se: T | ittre: | Deskj  | 91 COW | ndow   | Heir    | 3.)              |       |      |            |                 |      |     |           |     |          |     |          |    |      |    |     |    |        |   |
|-------------|--------|-------|-------|------------|-------------|------------|------------|-------|------------|-------|--------|--------|--------|--------|---------|------------------|-------|------|------------|-----------------|------|-----|-----------|-----|----------|-----|----------|----|------|----|-----|----|--------|---|
| <b>e</b>    |        |       |       |            | 8           | 1          |            |       | <b>a</b> e | 4     | •      | I I FF |        |        | ť,      | 12               | s abo | 12   | <u>abo</u> | ,L×             | IXXX | ±″× | Ŀ         |     | D        | Ŧ   | R        | -  | Σ    |    |     |    |        |   |
| <b>=</b> [] | 1      |       |       |            |             |            |            |       |            |       |        | Small  | Fonts  |        |         |                  |       |      |            | •               | 7    | -   | B .       | Ζ [ | J        |     |          |    |      |    |     |    |        |   |
| 10          | 1 🖽    |       | 11    | V 2        |             |            |            |       |            |       | - JU - | Т      | 12     |        | जन्म    |                  |       |      |            |                 |      |     |           |     |          |     |          |    |      |    |     |    |        |   |
| Seeden Me   |        |       | •     | <b>x</b> 7 | 9 I.        | 19         | -          | -     | -          | -     | 0.000  | -      | 1.2    | 1.5    | 1 127-1 | 11 <sub>11</sub> |       |      |            |                 |      |     |           |     |          |     |          |    |      |    |     |    |        |   |
| 1           | 10     | ÷     | 62    | 30         | 99          |            | 5 <b>7</b> | ψî.   | 10         | 19    | 1      | 1      |        | 9      | 10      | *                | ψî.   | 3    | 14         |                 | 84   | 10  | ().       | 61  |          | 19  | ×        |    | 10   | 1  | 62  | 35 | 99     |   |
|             |        |       | 20    |            |             |            | 33         |       |            |       | 1      |        | 20     |        | 20      |                  | 20    |      | 10         |                 | 1    |     | 2         |     |          |     |          |    |      |    | 20  |    | 8      |   |
| 0           | 22     | 8     | 10    |            | 2           | 10         | 0          | 2     | 10         | 2     | 3      | 2      |        | 0      | 52      | 0                | ~     | 3    | 2          | 0               | 2    | 25  | 0         | -26 | 8        | 22  |          | 33 | 22   | 10 | 10  | 3  | 2      |   |
|             | -      |       |       |            |             |            |            |       |            |       |        |        |        |        |         |                  |       |      |            |                 | 10   |     |           |     | 1        |     |          |    | -    |    |     |    |        |   |
| 35          | ť      | 81    | 1     | 15         | 87          | <b>1</b> 2 | 30         | 10    | 3          | 8     | 1      |        | -      | - 56   | B       | đ.               | -     | 36   | ::         | - <sup>10</sup> |      |     | 1         | 10  | 3        | 87  | 15       | 1  | 10   | 31 | 10  | 10 | 8      |   |
|             | •      |       | 10    |            | 1.0         |            |            |       |            |       |        |        | SIZE   | 3      |         | _                |       | _    |            | -               | 2    |     | 8         |     |          |     |          |    |      |    | -   |    | 19     |   |
| 1           | 10     | 2     | 10    | 8          | 1           | 28         | 35         | 23    | 2          | 3     | 8      | Max    | ×      | Ĩ      | 0.000   | _                | m     |      |            |                 |      |     |           | 20  | 2        | 1   | 8        | 22 | 53   | 12 | 23  | 82 | 8      |   |
|             |        |       | -     |            | 10          |            |            |       |            |       |        | Min    | ×      | C      | ).000   | _                | m     |      | Ĩ          | 0               | 4    |     | 02<br>10  |     |          |     |          |    |      |    | -   |    | 10     |   |
|             | 10     |       |       |            |             |            |            | - 60  |            | - 14  |        | Max    | .y<br> | 1      | 0.000   | _                | m     |      | ,<br>I     |                 |      |     |           | 20  |          | -14 |          |    |      |    |     |    | -02    |   |
|             | 12     |       | 10    |            | 28 <b>7</b> |            | 88<br>10   |       | 10         |       | 3      | Mas    | y<br>7 | L<br>I | 0.000   | _                |       |      |            | Uar             | ncel |     |           |     | 10<br>10 |     |          |    | - 22 |    | 100 |    | 32<br> |   |
|             | •      |       |       |            |             | -          |            | 40    |            | -     |        | Min    | z      | ſ      | 1.000   | -                | m     |      |            |                 |      |     |           | -   |          |     |          |    |      |    |     |    |        |   |
|             | 10<br> |       | 10    |            |             |            | 50         |       | 8          |       | 10     |        |        |        |         |                  |       |      |            |                 |      |     | 98<br>(14 |     | 8<br>8   |     | 16<br>10 |    | 10   |    |     |    | 8      |   |
|             |        |       |       |            |             | • 2        |            | •     |            |       |        |        |        |        |         |                  |       |      |            |                 |      |     |           | -   |          |     |          |    |      |    |     |    |        |   |
|             |        |       |       |            |             | 27         | 55<br>74   |       |            |       |        |        | 20     | 15     |         |                  | 10    |      | 39<br>14   |                 |      |     | 28<br>14  |     | - 20     | 1.5 |          |    |      |    |     |    |        |   |
|             |        |       |       | (5)        | 22          | 100        | 2          | 201   | 2          |       |        |        |        | 1.0    | 2       | 101              | 1     | 201  |            | ~               |      | 6.0 |           | 201 |          | 100 | -        |    |      |    | 1   |    | 8      |   |
|             | 20     | 140   | -     | 22         |             | 40         | a          | -22   | 4          |       | 24     |        |        | a      | 22      |                  | 40    |      | -          |                 |      | 10  | a         | 40  | 147      | -   | 22       |    |      | 14 | -   |    |        |   |
|             | 10     |       | 10    |            | 8           |            | 78-<br>74  |       | 1          |       | 12     |        | 1      |        | 10      |                  |       |      |            |                 |      |     | 74        |     | 9        |     | 12       |    | 10   |    | 2   |    | 3      |   |
|             |        |       |       |            |             |            |            | -2    |            |       |        |        |        |        |         |                  |       |      |            |                 |      |     |           |     |          |     |          |    |      |    |     |    |        |   |
|             | -      |       |       |            |             |            | X          |       |            |       | -      |        |        |        | -       |                  |       |      | 22         |                 | 2    |     |           |     |          |     | a.       |    | -    |    |     |    |        |   |
|             |        |       |       |            |             |            | L          | →x    |            |       |        | 1.0    |        |        |         |                  | 20    |      |            |                 |      |     | e.        | -   |          |     |          |    |      |    |     |    |        |   |
|             |        | 000   |       |            | 0.000       | alta d     | 000        |       | 0.000      | 1- 0  | 0001   | 10.1   | 00.01  | 10.00  | 0       | 1.01             | 200   | 24.2 | - 25       | -52             |      | 2.7 |           |     | -        |     | 24.5     | -  | 200  |    |     |    |        | _ |

## <u>ร**ูปที่ 13</u> สำหรับขั้นตอนการกำหนดจำนวนตารางกริด**</u>

Company of the second

## 2.4 กำหนคระบบหน่วยวัด ขั้นตอนดัง[รูปที่ 14 ถึง 15]

R

<u>สรุปคำสั่ง</u> : view --> units --> กำหนดค่า -- >

| -       | 1    | Mult   | tif      | e40                | ) - J   | [Fram  | e]     |     |          |      |            |            |         |          |                |          |                  |              |              |      |             |       |      |      |             |      |            |     |      |      |              |                  |            | _4           | 080   |
|---------|------|--------|----------|--------------------|---------|--------|--------|-----|----------|------|------------|------------|---------|----------|----------------|----------|------------------|--------------|--------------|------|-------------|-------|------|------|-------------|------|------------|-----|------|------|--------------|------------------|------------|--------------|-------|
| 😪 Fi    | еE   | Edit   | Viev     | Geor               | metr    | y Fra  | me l   | oad | Dis      | play | Cas        | e Tir      | me      | Design   | Wi             | ndow     | Help             | )            |              |      |             |       |      |      |             |      |            |     |      |      |              |                  |            |              | - 8 × |
|         | È    |        | Z        | oom                |         | Ctrl+W | !      | С   | 1 \      |      |            | •          | <b></b> | 開        |                |          | tz,              | 12           | s abo        | 12   | s abo       | ×لم   | XX   | × ±, | × 15        | ľ    | D          | Ŧ   | R    | -    | Σ            |                  |            |              |       |
|         | -    | -      | S        | an<br>hrink        |         | Ctrl+E |        |     |          |      |            |            |         | Small F  | onts           |          |                  | 1            |              |      | -           | -111  | 7    | T    | B           | 7    | TT         |     |      |      |              |                  |            |              |       |
|         | -    |        | S        | ize To F           | Fit     |        | +      |     |          |      |            |            | 111-    | o main r | onto           | 2 2      | 10-20            |              | _            | _    |             |       |      |      |             | 1    | <b>u</b> a |     |      |      |              |                  |            |              |       |
|         | 1    | $\cap$ | c        | lipping            |         |        | •      |     |          |      |            |            | 7       |          |                |          |                  |              |              |      |             |       |      |      |             |      |            |     |      |      |              |                  |            |              |       |
|         |      |        | ţ,       | lasking            |         |        |        |     | æ        | e.   |            | 99         | ÷       |          |                | æ        | 16               | ~            | -            | ÷    | 59          | -     | 88   | 18   | 0÷          | -    | 10         | 19  |      |      | 16           | ÷                | e.         | ж. я         |       |
| 2       |      |        | V        | iew<br>enth        |         |        | •      |     | 10       |      |            |            | 2       |          | 26             |          | 12               |              | 23           |      | 83          |       |      |      | 78          |      | 3          |     | 2    |      | 83           |                  | 22         |              |       |
|         |      |        | S        | ize                |         |        |        |     |          |      |            |            |         |          |                |          |                  |              |              |      |             |       |      |      |             |      |            |     |      |      |              |                  |            |              |       |
|         |      |        | 9        | rid                |         |        |        |     |          |      |            |            |         |          |                |          |                  |              |              |      |             |       |      |      |             |      |            |     |      |      |              |                  |            |              |       |
|         |      |        | • •      | xes                |         |        | _      |     |          |      |            |            |         |          | •              |          | •5               |              | •            |      |             |       |      |      |             |      |            |     |      |      | •            |                  |            |              |       |
| de -    | 10   |        | F        | ont<br>Iumbers     | 5       |        | 2      |     | 1        | 13   | 10         | 3          | 16      | 1        | <b>0</b> /     | 30       | <u>1</u> 5       | 1            | 13           | 16   | 87          | 92.   |      | 17   | N\$         | 10   | 31         | 37  | 15   | 11   | 10           | 61               | 10         | 5 8          | 12    |
|         |      |        |          | nits               | 2       | 9      |        |     |          |      |            |            | •       |          | e.             |          | 13               |              | -            |      | 1.          |       | 24   |      | ंह          |      |            |     |      |      | 10           |                  | 85         |              |       |
|         | 10   |        | C        | olour              | •       |        |        |     |          | 23   | 2          | 3          | 8       | 8        | 20             | 1        | 8                | 2            | 23           | 82   | 32          | 28    | 8    | 10   | 10          | 22   | 2          | 15  | 8    | 2    | 53           | 2                | 23         | 8 - S        | 26    |
|         |      |        | ✓ S<br>T | tatus B<br>oolbars | ar<br>: |        |        |     | e.       |      |            |            |         |          |                |          | 88               |              | 98           |      | 19          |       | 8    |      | () <b>k</b> |      | ×          |     |      |      | 10           |                  | 8          |              |       |
|         | 2    |        |          |                    |         | 1 1    |        |     | 2        | 15   | 2          | 22         |         | -        | 10             | 82       | 2                | 12           | 157          | 22   | 92 <b>.</b> | 10    | 8    | į,   | 12          | 57   | 2          | 22  |      | -    | 22           | 22               | 5          | <b>a</b> 3   | 22    |
|         |      |        |          |                    |         |        |        |     |          |      |            |            |         |          |                |          | 18               |              | •3           |      |             |       | -    |      |             |      |            |     |      |      | 52           |                  | -          |              |       |
|         | 78   |        |          |                    |         |        |        |     | 4        | 22   |            |            | 2       |          | 20             | 28       | 12               |              | 20           | 2    | 23.         | 20    |      | 10   | 78          | 27   | 3          |     | 2    |      | 10           | 4                | 22         | 2 3          |       |
|         |      |        |          |                    |         |        |        |     |          |      |            |            |         |          |                |          |                  |              |              |      |             |       |      |      |             |      |            |     |      |      |              |                  |            |              |       |
|         |      |        |          |                    |         |        |        |     |          |      |            |            |         |          |                |          |                  |              |              |      |             |       |      |      |             |      |            |     |      |      |              |                  |            |              |       |
|         |      |        |          | · ·                |         | 2 2    |        |     |          | -    |            | 2          |         |          | •              |          | -3               |              | •            | 1    |             |       |      | •    |             |      |            |     |      |      | -            |                  | •          | 2            |       |
|         |      |        | 6        |                    |         | 15     |        |     |          |      | 2          |            | 1       |          | 20             |          | 63               |              | 12           |      | 19          |       | 8    |      | 55          |      | 2          |     | 8    |      | 53           |                  | 23         |              |       |
|         | 6    |        |          |                    |         | 8 - 18 | 8      |     |          | 85   |            | 10         |         |          | <sup>2</sup> – | 3        | 82               | ÷            | - 24         | 3    | 26          | - 20  | -    | 10   | 3           | - 65 | ÷.         | 26  |      | 97   | 10           | 8                | 64         | <u>a a</u>   |       |
|         |      |        | 2        |                    |         | 22     |        |     |          |      | 2          |            | 1       |          | 2              | 9.8      | 917P             | 1198         | <b>а</b> .   | ഹ    | าระ         | ำา    | 8916 | ລາ   | al-         | ายใ  | ม้ส        | ็ลด | ക്   | องร์ | ว้าเา        | പത               | <b>າ</b> ສ | <b>191</b> 6 | 15    |
|         | (2   |        |          | ÷ +                |         | 8 9    | 8      |     | e.       | 81   |            | 99         |         |          | 8              | <u>n</u> | <del>51 IC</del> | <u>18 LI</u> | <u>v</u> į . | - TI | 991         | 1 I r | าม   | riri | <b>H</b>    | 101  | ri เเ      | UYI | гы   |      | пт           | ואו נ            | ามี        | ามา          | 19    |
|         |      |        | 0        | 1                  |         | 8      |        |     | 64       |      | 91         |            | 12      |          | 2              | อร       | จกเ              | (1)          | าดเ          | องเ  | ประ         | ะเท   | ศเ   | รา   |             | ใบเ  | ม้าม       | ตอ  | แทื่ | 3    | <b>ใ</b> นใด | <i>ง</i><br>ล้อง | ิเสา       | ปใจ          | ให้   |
|         |      |        |          |                    |         |        |        |     |          | 63   |            |            |         |          |                | 00       | 5118             | . ப          |              | 01   | Цас         | 261   |      | a 1. | • • • •     | 848  | 0 14       | no  |      | 5    | 0 00 1       | 10 1             | 161 1      | ~ ~ 0        | • • • |
|         |      |        | 8        |                    |         |        |        |     | Y        |      |            |            | Q.      |          | -              | ม        | າຄາ              | าย           | l            | ลือก | าอะ         | ะไร   | កើ   | ได้  |             |      |            |     |      |      |              |                  |            |              |       |
|         |      |        |          |                    |         |        |        |     | 1        | ) V  |            |            |         |          |                |          |                  |              |              |      |             |       |      |      |             |      |            |     |      |      |              |                  |            |              |       |
|         |      | _      |          |                    | 10.0    |        |        |     |          | 7.4  | <u>.</u>   |            |         |          |                |          |                  |              |              |      |             |       |      |      |             |      |            |     |      |      |              |                  |            |              |       |
| Specify | unit | sw [   | x=-3     | .000 y=            | -10.0   | ∪∪ Z=0 | .000 c | 1X= | 5.000    | ay=  | 10.000     | Jaz=0      |         | L=10.4   | 4U Ø           | =73.3    | UT.              |              |              |      |             |       |      |      |             |      |            |     |      |      |              |                  |            | CAP          |       |
|         |      |        |          |                    |         |        |        |     | 1        | 3    | 7          |            | 7       |          |                |          |                  |              |              |      |             |       |      |      |             |      |            |     |      |      |              |                  |            |              |       |
|         |      |        |          |                    |         |        |        |     |          | 6    |            |            |         |          |                |          |                  |              |              |      |             |       |      |      |             |      |            |     |      |      |              |                  |            |              |       |
|         |      |        |          |                    |         | -      | 5      |     |          |      | 4          | 3          | ~       | ~        | 5              | y<br>v   |                  |              |              | ~    |             |       |      |      |             |      |            | ~   |      |      |              |                  |            |              |       |
|         |      |        |          |                    |         |        | S,     |     | <u>ĵ</u> | ปร   | <u>i 1</u> | <u>4</u> 6 | ข้า     | หรับ     | บข้            | โนเ      | ฅอ               | นf           | າງຊ          | เก้า | ทำ          | ิ่นด  | ระ   | บ    | บห          | เน่  | วย′        | วัด |      |      |              |                  |            |              |       |
|         |      |        |          |                    |         |        | 2      |     |          | N    |            |            |         |          |                |          |                  |              |              |      |             |       |      |      |             |      |            |     |      |      |              |                  |            |              |       |
|         |      |        |          |                    |         |        | $\sim$ |     |          |      |            |            |         |          |                |          |                  |              |              |      |             |       |      |      |             |      |            |     |      |      |              |                  |            |              |       |
|         |      |        |          |                    | 1       | Ó      |        |     |          |      |            |            |         |          |                |          |                  |              |              |      |             |       |      |      |             |      |            |     |      |      |              |                  |            |              |       |
|         |      |        |          | 1                  |         |        | 6      |     |          |      |            |            |         |          |                |          |                  |              |              |      |             |       |      |      |             |      |            |     |      |      |              |                  |            |              |       |
|         |      |        | 1        | る                  |         | 6      | _      |     |          |      |            |            |         |          |                |          |                  |              |              |      |             |       |      |      |             |      |            |     |      |      |              |                  |            |              |       |
|         |      | 1      |          | K.                 |         |        |        |     |          |      |            |            |         |          |                |          |                  |              |              |      |             |       |      |      |             |      |            |     |      |      |              |                  |            |              |       |
|         |      |        |          | 1                  | 5       |        |        |     |          |      |            |            |         |          |                |          |                  |              |              |      |             |       |      |      |             |      |            |     |      |      |              |                  |            |              |       |
|         | 6    | $\sim$ |          | •                  |         |        |        |     |          |      |            |            |         |          |                |          |                  |              |              |      |             |       |      |      |             |      |            |     |      |      |              |                  |            |              |       |

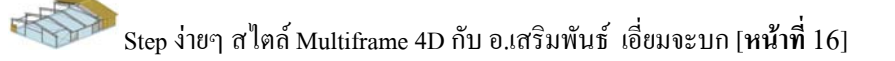

|    | 10   | 4oltifi                | ame   | 4D -                                         | Frai   | mel      |               | _            |              | _          |             | _      | _                    |            | _                    | _       | _          | _  | _           | _          | _    | _/         | 080   |    |
|----|------|------------------------|-------|----------------------------------------------|--------|----------|---------------|--------------|--------------|------------|-------------|--------|----------------------|------------|----------------------|---------|------------|----|-------------|------------|------|------------|-------|----|
| -  |      |                        |       |                                              |        |          |               |              |              |            |             |        |                      |            |                      |         |            |    |             |            |      |            |       | 10 |
| ļĽ |      |                        |       |                                              |        | ę        |               | € € +        | 日日           | <b>A</b> : | :: 🕻        | 125 ab | <u>125</u> <u>ab</u> | ÷ _¥×   '  | ĭ ‡× 1               |         | D 1        | R  | <b>V</b> 2  |            |      |            |       |    |
| -  |      | 🗉 📢                    |       | Load 0                                       | Case 1 |          | <u></u>       |              | Small P      | onts       |             | _      |                      | • 7        | ▼ B                  | ΖU      |            |    |             |            |      |            |       |    |
|    | 2    | ∩ 用                    |       | <u>/                                    </u> | 1 18   |          |               |              | FI           |            |             |        |                      |            |                      |         |            |    |             |            |      |            |       |    |
|    |      |                        |       |                                              |        |          |               |              | a a          | ю. a       |             |        | a (a                 | 10 SI      | 10 01                | -       | a a        | ×  |             |            | - 62 | æ. 1       |       | ī  |
| 2  |      | 10                     |       | 23                                           |        | 1        | 24            | 3            | 2            | 45         | 20          | 23     | 23                   | 6 <b>8</b> | 23                   |         | 3          | 2  |             | 80         | 23   |            |       |    |
|    |      | 2                      | 8     | 2                                            |        | 2        | . Un          | its          |              |            |             |        |                      |            |                      | 6       |            | 8  | 22          | n          | 20   |            |       |    |
| +  |      | 25                     |       | 12                                           |        | 3        |               |              |              | 08         |             |        |                      |            |                      |         |            |    |             | 20         | 22   |            | .     |    |
| +  |      | 10                     | 31    | 10                                           | 15     |          | Length        | m            | -            | ? Ma       | 355         |        | kg∙m^2               | •          | America<br>Australia | n<br>in |            |    | 11          | 10 BL      | 10   | 15         | : :/  |    |
|    |      |                        |       | -                                            |        | 6        | Angle         | deg          |              | Mas        | s/Length    |        | kg/m                 | -          | British<br>Canadia   | n       | B          |    |             | •          | 85   |            | .     |    |
|    |      | 5                      | 2     |                                              |        |          | . Deflectio   | n cm         |              | Area       |             | 1      | cm^2                 | -          | Japanes              | n<br>e  | -          |    |             |            | 22   |            |       |    |
|    |      |                        |       | -                                            |        |          | Rotation      | deg          |              | Mmt        | of Inertia  |        | cm^4                 | •          |                      |         |            |    |             |            | 62   |            |       |    |
|    | 12   | 2                      | *     | 5                                            | 2      | 8        | . Force       | kg           | -            | Den        | sity 👍      |        | kg/m^3               | -          |                      |         |            |    | SQ          | 2 2        | 57   | 2          | 1 10  |    |
|    |      | 18                     |       | 13                                           |        | 8        | Moment        | kg∙m         | -            | Sect       | ion Modulus |        | cm^3                 | •          |                      |         |            |    |             | 28         | 63   |            | .     |    |
|    | - 22 | 10                     | 3     | 23                                           | 8      |          | Dist. For     | ce kg/m      |              | Sprin      | ng Constant |        | kg/cm                | •          |                      | пк      | 6          |    | 53<br>-     | 10 SF      | 23   | 8          | ы ж.  |    |
|    |      | 20                     |       | 10                                           |        |          | Velocity      | m/s          | -            | Tors       | . Spring    |        | kg-cm/rad            | -          |                      | Cont    |            |    |             | <u>e</u> ) | 10   |            | ,     |    |
|    |      | 25                     | 10    | 12                                           | 2      | 2        | Accel.        | m/s^2        | · ·          | Tem        | perature    |        | ?C                   | -          |                      | Lanc    | ei         |    | 32<br>2     | 10 N       | 22   | a - 1      | 1 D   |    |
|    |      | 53                     |       |                                              |        | s        | Stress        | kg/cn        | 1^2 🔽        | Ther       | mal Coeff.  | J      | ?/?C                 | -          |                      |         |            |    |             | 53         | 23   |            | ,     |    |
|    |      |                        | a.    | -                                            |        | 6        | . Mass        | kg           | -            | War        | ping Consta | nt j   | 10^6cm^6             | -          |                      |         |            |    |             |            | 86   |            | • - e |    |
|    |      | 22                     |       | 2                                            |        | 8        |               |              | 2            |            |             | P      | · · ·                |            |                      | _       | 1          | _  |             | 2          | 2    |            | .     |    |
|    |      | 10                     |       | -                                            | ж.     | 9        | 0 0 N         | 8 9          | а а          | s 9        | 15 N        | 81     | 9 9                  | е н        | 10 02                | 52      | 8. 9       | 3  | () <b>.</b> | ю ж        | - 62 | 8 - 1      | e a . |    |
|    |      | $\mathbf{I}_{i}^{(i)}$ |       | 12                                           |        | <u>.</u> | 82            | 9            | 12           | 45         | 10          | 20     | 83.                  | 13         | \\2                  |         | 91         | 12 |             | 10         | 22   |            | .     |    |
|    |      | 8                      | 8     | 10                                           |        | 8        |               | 2 2          |              | 0 0        | 8 B         | 14     | 0. DZ                | 0 8        | 8 6                  | 10      | 8 B        | 3  | 2           | 8 8        | 10   | 8. 3       | : ::  |    |
|    |      | 35                     |       | 22                                           |        | 5        | ¥             | τ.           | <i>a</i>     | 40         | 20          | 24     | 85                   | 14         | 0                    |         | а.<br>С    | 2  |             | ÷.         | 22   |            |       |    |
|    |      | 20                     | 81    | 10                                           | 15     |          | . ∟→x         | 8 2          | 15 13        | 82 - 38    | 10 13       | 83     | 8 8                  | a). (3     | 12 33                | 10      | a <i>a</i> | 15 |             | n a        | 10   | 18 - S     | r 12  |    |
|    | Vie  | w  ×=-                 | 3.000 | y=10.                                        | 000 z= | 0.000    | dx=-3.000 dy: | =10.000 dz=( | 0.000 L=10.4 | 140 Ø=73   | .301        |        |                      |            |                      |         |            |    |             |            |      | <b>C10</b> | L     |    |

# <u>รูปที่ 15</u> สำหรับขั้นตอนการกำหนดระบบหน่วยวัด

## 2.5 กำหนด tool bar เพื่อช่วยในการทำงาน ขั้นตอนดัง[รูปที่ 16] <u>สรุปคำสั่ง</u> : view --> tool bars --> กลิ๊กเลือก

R

|        | Mult   | tif      | e               | 4D -     | [Fr. | ame]       | 78  |                 |                    |                 |      | _   |             | 78.00  |       |      | _    | _    | _          | _          | _      | _    | _    | _      | _     | _   | _     | _           | _   | _    | _    | _    | - {  | 10   | 8      |
|--------|--------|----------|-----------------|----------|------|------------|-----|-----------------|--------------------|-----------------|------|-----|-------------|--------|-------|------|------|------|------------|------------|--------|------|------|--------|-------|-----|-------|-------------|-----|------|------|------|------|------|--------|
| File E | Edit   | View     | Ge              | eome     | try  | Frame      | Loa | ad D            | ispla <sup>.</sup> | y Cas           | е T  | ime | Design      | Wi     | indow | Help |      |      |            |            |        |      |      |        |       |     |       |             |     |      |      |      |      |      | - 2    |
| Ē      | B      | Zi<br>Pi | noc             |          | Ctrl | I+W<br>I+F | [   | ]`              |                    | € E             | \$ 4 | ●   | 開           | Ħ      |       | tĽ,∗ | 12   | abo  | 12         | <u>abc</u> | ₂Ľ×    | I    | ₫×   | ¥.     | n     | D   | Ŷ     | R           | ₩   | Σ    | 5    |      |      |      |        |
|        |        | SI       | nrink           |          | Ctrl | +R         |     |                 |                    |                 |      |     | Small F     | onts   |       |      |      |      |            |            | - 11 1 | 7    | -11  | B      | ZI    | J   |       |             |     |      |      |      |      |      |        |
| -      |        | Si       | ze To           | o Fit    |      | •          |     |                 |                    |                 |      |     |             | 1      |       | 10mm |      | _    | _          | - î        | - 10   |      |      |        | ~ 7   |     |       |             |     |      |      |      |      |      |        |
|        | $\cap$ | C<br>M   | lippin<br>askir | ig<br>1g |      | +          | -   |                 |                    |                 |      | 17  |             | 1      | . /   |      | Ŭ    |      |            |            |        |      |      |        |       |     |       |             |     |      |      |      |      |      |        |
| 2      |        | Vi       | ew              |          |      | •          | 2   | () <del>2</del> | 61                 |                 | 99   | 10  | 1           | 50     | 9     | 16   | 1    | 61   | 3          | 19         | 52     | 8    | 18   | ().    | 61    | 10  | 19    | 10          | 0.8 | 10   | 1    | 61   |      | 19   | 50     |
|        |        | D        | epth            |          |      |            |     | 88              |                    | 31              |      |     |             | 10     |       | 10   |      | 23   |            | 83         |        | 65   |      | 24     |       | 90  |       | 12          |     | 10   |      | 10   |      | 83   |        |
|        |        | Si       | ze              |          |      |            |     |                 | -20                | æ               | 32   | 35  | 2           |        | 6.    | -22  | æ    | •    | 35         | 3:         | -      | 3    | s    |        | -2    |     | 32    |             | 2   | 52   | 8    | -    |      | 22   |        |
|        |        | ✓ A      | xes             |          |      |            |     |                 |                    |                 |      | æ   |             | 2)     |       | 25   |      |      |            | ×.         |        | 3    |      |        |       | 1   |       | 2           |     | 26   |      | 22   |      | 3.   |        |
|        |        | F        | ont             | •        |      |            |     | 14              | -                  |                 |      |     |             | a./    | 94    | 10   |      |      |            |            |        |      | te.  |        |       |     |       |             |     |      |      |      |      |      | 12     |
|        |        | N        | umbe<br>nits    | ers      |      |            |     | 8               |                    |                 |      |     |             | æ      |       | 10   |      | 30   |            | 1.5        |        |      |      |        |       | ×.  |       |             |     | 1    |      | 46   |      | 18   |        |
|        |        | G        | olour           |          |      |            |     |                 |                    |                 |      |     |             |        |       |      |      |      |            |            |        |      |      |        |       |     |       |             |     |      |      | -9   |      |      |        |
|        |        | v SI     | atus            | Bar      | 6    |            |     |                 |                    |                 | - 11 |     |             |        |       |      |      |      |            |            |        |      |      |        |       |     |       |             |     |      |      | 20   |      |      |        |
|        |        | T        | oolba           | ars      | 4    | <b>9</b> • | ¥ F | File To         | olba               | r               |      | Ľ.  |             |        |       |      |      |      |            |            |        |      |      |        |       |     |       |             |     |      |      |      |      |      |        |
|        |        |          | τi.             |          |      | - 64       | Y F | Forma           | t Bar              | ar              |      | 1   | 10          | 1      |       | 10   | 1    |      | 37         | 14         |        | 1    | 10   |        | .))   |     | 10    |             | 14  | 20   | 4    |      |      | 16   | 1      |
|        | 1      | 2        |                 | 5        |      | 2          |     | 5ymbo           | ols To             | olbar           |      | 3   |             | 0      |       | 2    |      | -22  |            | 2          |        | 3    |      |        |       | 20  |       | 3           |     | 8    |      | -    |      | 22   |        |
| 72     |        | 80 8     | 1               | 23       | 12   | 8          |     | Windo<br>/iew3l | w To<br>D Too      | iolbar<br>olbar | 6    | 12  | 63 <b>2</b> | 25     | 32    | 10   | 12   | 23   | 129        | 82         | 25     | 62   | 10   | 82     | 20    | 93  | 8     | 12          | 13  | 10   | 31   | 27   | 12   | 82   | 15     |
|        |        | 8        |                 |          |      | <i>.</i> 7 |     | Sener           | ate T              | oolbar          | C    |     |             | 10).   |       | 5    |      | 10   |            | 87         |        | 12   |      | 30     |       | 10  |       | 15          |     | 10   |      | 10   |      | 87   |        |
| 8      |        | 35       | ÷.              | 22       | 4    | 8          |     | Joint 1         | Foolb              | ar              |      | 2   | 35          | 0      | 6     | 12   | 10   | 10   | <i>a</i> : | 85         | 10     | 33   | 85   | 6      | 23    | 10  | 35    | 4           | 35  | 10   | 10   | 22   | 2    | 85   | 10     |
|        |        |          |                 |          |      |            | -   | 1emb            | er To              | olbar           |      |     |             |        |       |      |      | •    |            |            |        |      |      |        |       |     |       |             |     |      |      |      |      |      |        |
|        |        |          |                 |          |      | 11         | -   | oad (           | is Too<br>Case     | ndar<br>Toolba  | ř    | Ľ.  |             |        |       |      |      |      |            |            |        |      |      |        |       |     |       |             |     |      |      |      |      |      |        |
| 0      |        | • • •    | •               | -        | (*)  | а <b>с</b> | +1  | .oad 1          | Foolb              | ar              |      | *   |             | е<br>Г |       | **   | 10   | - 23 |            | -00        | 8      | 2    | -    |        | - 25  | 1   | - 22  | - 25        | 22  | 8.1  |      | -    |      |      | 8      |
|        |        |          |                 |          |      | 2          |     |                 |                    |                 |      | 1   |             |        | หา    | เาย  | เหต  | ุล.  | ໃ          | ้าจ้า      | ത      | ຄາເ  | ส์ไ  | ให้ส์  | ำเจ็  | ใบ  | ต้อ.  | <u></u> ากำ | าหา | ເດ   | ล้ได | 4    | 1941 | ราะ  | ,      |
| 08     |        | 10       | 10              | -        |      | 10         | 50  | 08              | - 61               |                 | 19   |     | 03          |        | 110   | . 10 | 0117 | ÷.   | 0          | 301        | 311    | 0 14 | 14 6 | 5 00 1 | , 191 | 114 | no    | 111         |     | am   | 1 01 | •••• |      | 9 10 |        |
|        | 1      | £3       |                 | 23       |      | 85         |     | 74              |                    | 12              |      | 12  |             |        | โป    | รแ   | กร   | ນ    | าห         | นด         | ค่า    | มา   | ตร   | ฐา     | นม    | าใ  | ห้เา้ | ∎ี่ย,       | 3W1 | อที่ | าะ   | ทำง  | າາ   | ปได้ | ۲<br>۱ |
| 6      | 1      | S. 1     | ÷               | -2       |      | 27         | :0  |                 | 12                 | 2               | 22   |     | 22          |        |       |      |      |      |            |            |        |      |      |        |       |     |       |             |     |      |      |      |      |      |        |
|        | -      | 20       |                 |          |      | 8          |     | Ý               |                    | 8               |      | с¥  |             |        | สะ    | ดว   | กอ   | ยู่แ | ล้ว        |            |        |      |      |        |       |     |       |             |     |      |      |      |      |      |        |
|        |        |          |                 | -        |      |            | 32  |                 | →x                 |                 |      |     |             |        |       |      |      |      |            |            |        |      |      |        |       |     |       |             |     |      |      |      |      |      |        |

<u>ร**ูปที่ 16</u> สำหรับขั้นตอนการกำหนด tool bar เพื่อช่วยในการทำงาน**</u>

## 2.6 กำหนดมาตรฐานตารางเหล็กที่จะใช้ ขั้นตอนดัง[รูปที่ 17 ถึง 18]

<u>สรุปคำสั้ง</u> : file --> open library --> section library --> กำหนดเลือก -->

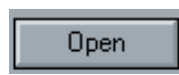

R

| Open<br>Close             |                       | ometry I                 | Frame Lo<br>Ctrl | ad D       | isplay | Ca     | se T             | ime     | Design   |            | indow  | Help | 12 | abo        | 12   | s abo       | ,Ľ×        | xpo<br>T | ±××    | 15              |     | D   | Ť  | R  | <b>V</b> | Σ           |    |     |     |    | - [ |
|---------------------------|-----------------------|--------------------------|------------------|------------|--------|--------|------------------|---------|----------|------------|--------|------|----|------------|------|-------------|------------|----------|--------|-----------------|-----|-----|----|----|----------|-------------|----|-----|-----|----|-----|
| Close                     |                       |                          | Ctrl             | +0         | 1      | les ce | - V <sup>-</sup> | v       | Small    | Fonts      |        |      | Ш. |            | Urss |             | -          | 7        | -<br>- | B               | 7 1 | T E |    |    |          |             |    |     |     |    |     |
| Save As                   |                       |                          | Ctrl             | +S         |        |        |                  | ±    1  | I        | 12         | * /    | 11   | ij |            |      | ĺ           |            |          |        | -               |     |     |    |    |          |             |    |     |     |    |     |
| Import<br>Export          |                       |                          |                  | +          |        | ×      | 19               |         | 2        | •          | a.     | 16   | ÷  | 62         | a.   | 19          | 8          | 8        | 18     | с÷              | 62  | ×   | 19 | ×  | -        | 10          | ÷  | 61  |     | 19 | 30  |
| Open Libr                 | ary 2                 |                          |                  |            | Se     | ction: | s Libra          | ary     | <b>Y</b> | 25         |        | 80)  |    | 23         |      | 8           |            | 64       |        | 24              |     | 90  |    | 12 |          | 80          |    | 10  |     | 8  |     |
| Page Setu                 | Jp                    |                          |                  |            | Lo     | ad Lib | orary            |         |          |            | 65     | 8    | 2  | -2         | 3    | S.          | 3          | 2        | 8      |                 | 23  | æ   | 8  |    | 23       | 22          | 8  | 2   | 3   | 2  | 2   |
|                           | mary<br>rams          |                          |                  | +P.        |        |        |                  | 2       |          | 20         |        | 25   |    |            |      | ×.          |            | 3        |        |                 |     | 1   |    | сł |          | 25          |    |     |     | 8  |     |
|                           |                       |                          |                  |            | 2      | 8      | 8                | 15      | 12       | <b>8</b> 2 | 35     | 20   | 8  | 53         | 15   | 87          | <b>3</b> 2 | 12       | 10     | 90              |     | 31  | 87 | 15 | 12       | 20          | 80 |     |     | 87 |     |
| Propertie:                | s                     |                          |                  |            |        | ÷      |                  | 3       |          | 83         |        | 10   |    | 85         |      | 16          |            | 9        |        | 3               |     | ×.  |    | 30 |          | 10          |    | 61  |     | 18 |     |
| 1 D:\civil\<br>2 Label St | \elevat<br>:ructure2. | e.mfd<br>.mfd            |                  |            | 10     | 2      | 5                | 8       | 1        | 28         | 53     | 8    | 2  |            | *    | 1           | 22         | 8        | 10     |                 | 10  | 2   | 3  | a: | 10       | 10          | 2  | 2   | 8   | 5  | ż   |
| 3 D:\civil\<br>4 G:\iob4  | \roof ti<br>8)\elev   | russ1.mfd<br>ate truss   | mfd              |            |        |        |                  | ÷       |          |            |        | 76   |    | <u>6</u> 1 |      | 94 <b>.</b> |            | Ξł.      |        | 1               |     |     |    | 30 |          | 10          |    | βî. |     | 59 |     |
| 5 D:\civil\               | \3dTriT               | russ.mfd                 |                  |            |        | 2      | 14               | 4       |          |            | 1      | 22   |    |            | 7    |             |            | 1        | 10     |                 |     | 1   | 14 | 1  |          |             |    | 2   | 1   | 4  | 3   |
| 6 G:\job4<br>7 D:\civil\  | 8\\roof<br>\roof h    | truss.mfc<br>russ.mfd    | 1                |            |        | 8      |                  |         |          | 5          |        | 2    |    | 20         |      |             |            | 8        |        | :               |     | 8   |    | 8  |          | 22          |    | 20  |     | 2  |     |
| 8 G:\job4                 | 8\\roof               | truss1.ml                | fd               |            | 20     | 91     | 8                | 12      | 63       | 25         | 34     | 10   | 12 | 23         | 1    | 83.         | 25         | 61       | 10     | 72              | 27  | 90  | 84 | 12 | 12       | 10          | 97 | 10  | 12  | ÷. | 1   |
| 9 G:\New<br>0 D:\civil\   | Folder\rc<br>\roof tr | of truss 4<br>russ 4.mfd | .mfd<br>I        |            |        | 3      |                  | 15      |          | <b>5</b> 2 |        | 10   |    | 10         |      | :: <b>?</b> |            |          |        | 98              |     | 810 |    | 15 |          | 10          |    | 10  |     | 87 |     |
| Exit                      |                       |                          |                  |            | -      | 2      | 34               | 1       | 36<br>1  |            | (i)    | 16   | 1  |            | 4    | 2           | 0          | 5        | 10     | i.              |     | 1   | 34 | 9  | 10       | 200         | 10 |     | 2   | 1  |     |
| 8                         |                       | 2                        | 25               | 3 <u>*</u> |        | 2      |                  | 20      |          | 28         |        | 5    |    |            |      | 15          |            | 2        |        | 55              |     | 2   |    | 8  |          | 53          |    |     |     | 5  |     |
| ÷ .                       |                       | 85 - 38                  | 39 - 30<br>2     | 3          | -      | ÷      | 38               | 30      | 92       | 8          | 3      | 29   | 18 | -          | 3    | 36          | 8          | 93       | 19     | 1               | 85  | ÷   | 35 | 3  | 22       | <b>1</b> .) | 4  | -   | 3   | 16 | ł   |
| 2                         |                       | 55                       | ÷2.              |            |        | 1      |                  | 1       |          | 20         |        | 22   |    |            |      | ₩.          |            | 2        |        |                 |     |     |    | 2  |          | 1           |    | 5   |     | 2  |     |
| 0 - E                     |                       | 81 - 30                  | 99 - S)          | 9          | 61     | 8      | 19               | 30      |          | $S_{i}$    | 92     | 16   | 1  | 91         | a.   | 19          | 8          | 8        | 15     | () <del>.</del> | 51  | 1   | 99 | 31 | 10       | 10          | 16 | 61  | 30  | 19 |     |
| i.                        |                       | 10                       | 104              | 24         |        | 91     |                  | 12      |          | 10         |        | 10   |    | 23         |      | 8           |            | 63       |        | 24              |     | 90  |    | 12 |          | 10          |    | 10  |     | 1  |     |
| 6 S                       | 2                     | s: 8                     | 8 - 10           | •          | -33    | 8      | 22               | 3       | 22       | -          |        | 2    | 2  | -2         | 3    | 32          | -          | 25       | .2     | 0               |     | 8   | 2  | 3  | 22       | 22          | 8  | 2   |     | 8  | 2   |
| 3                         |                       | 1                        | ÷.               | Ý          |        | 2      |                  | 4       |          | ÷.)        |        | 22   |    |            |      | ×.          |            | 1        |        | ÷               |     | 9   |    | æ  |          | 20          |    |     |     | 1  |     |
| 30 - 2                    | 1 80                  | 8 8                      | a                |            | →x     | 8      | 8                | 15      | 12       | <b>8</b> 2 | 39     | 20   | 8  | 83         | 123  | 93          | <b>3</b> 2 |          | 20     | 30              | 12  | 30  | 32 | 15 | 12       | 20          | 80 | 10  | 125 | 8  | ş   |
| View                      | (=-1.000 y            | /=10.000 z               | z=0.000 d>       | (=-5.00    | 0 dy=8 | 6.000  | dz=0             | .000 L  | .=7.81   | 0 Ø=\$     | 50.194 | 6    |    |            |      |             |            |          |        |                 |     |     |    |    |          |             |    |     |     |    |     |
| existing                  | Sections I            | Library                  |                  | 100000     |        | 0.000  | 122200           | 61610 - | 0        |            |        |      |    |            |      |             |            |          |        |                 |     |     |    |    |          |             |    |     | CAP |    |     |

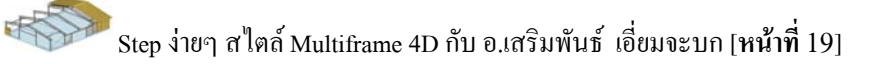

| ;<br>)                        |          | View<br>X  |        | metry<br>R   e<br>pad Case | Frame       |            |            | splay   | Case  | nin Tim  |              |         |          |        |         |      |       |     |          |     |      |      |       |            |      |       |      |          |            |      |      |     |          |            |
|-------------------------------|----------|------------|--------|----------------------------|-------------|------------|------------|---------|-------|----------|--------------|---------|----------|--------|---------|------|-------|-----|----------|-----|------|------|-------|------------|------|-------|------|----------|------------|------|------|-----|----------|------------|
| )<br>  <br>  <br>  <br>  <br> |          | ∦          |        | Re   e<br>pad Cas          | 3) <b>%</b> |            |            | . 🕀     | 0     |          |              | 1000    | ALC: N   |        |         |      |       |     |          |     |      |      |       |            |      |       |      |          |            |      |      |     |          |            |
| • =<br>- ``                   | $\cap$   | <b>♦</b>   |        | ad Casi                    |             |            |            | × 1 ×   | 4     | \$       | ₫            | 開       | 閛        |        | Ľ;      | 125  | abc   | 125 |          | 2 × | Ï    | ‡×   | 5     |            | D    | Ť     | R    | <b>~</b> | Σ          |      |      |     |          |            |
| + <b>`</b> `                  | <u> </u> | Ħ          |        |                            |             |            |            | 1 +     |       |          | S            | nall Fo | onts     | _      | _       | _    | _     | _   |          | 7   |      | -    | B _   | / <u>u</u> |      | )   = | 1    |          | 1          | 199  |      |     | _        |            |
| 0                             |          |            |        | N                          | ê f         |            |            |         |       | 2        | 7            | I       | 1        | ľ      | IP      |      |       | Ģ   | าร       | ่าง | แห   | ลี่ก | ານີ້າ | หล         | าย   | มา    | ຓຠ   | สา       | น          | ใบ   | เทื่ | นี้ |          |            |
| 2511                          |          | 10         | ÷      | e - 2                      | 19          | 10         | ()#        | 81      | 8     | 6        |              |         |          | 8      | 10      | 1    | 62    |     |          |     |      |      |       |            |      |       |      | مق       |            | 0.00 |      |     |          |            |
|                               |          | 80)<br>8   |        | 10                         | 8           |            | 24         |         | 3     |          | 2            |         | 20       |        | 10      |      | 20    | L   | ลือ      | กใ  | ใช้ผ | ุการ | ้าง   | แห         | តិ៍ព | าขอ   | องส์ | ີ່ນໍາ    | ใน         |      |      |     |          |            |
|                               |          | 22         | 8      | s s                        | 22          |            | 0          | 20      | 8 I   | 2        | 8            | 8       | 0        | ÷      | 2       | 8    | 1     |     |          |     |      |      |       |            |      |       |      | 0        | •          |      |      |     |          |            |
| 2                             |          | 25         |        | 12                         | 35          |            | 12         |         | _     |          | 2            |         |          |        |         |      | 10    | _   |          | 7   |      | _    |       | -          | •    |       | ÷    |          | •22        |      | •    |     |          |            |
|                               |          | e          | 50     | 10                         | 17          | <b>9</b> 2 | 88         | 10      |       | PI       | ease         | e loci  | ate 1    | the    | sect    | ions | libra | ary |          | _   | 9    |      | 9     | 8          | 31   | 37    | 15   | 1        | <b>1</b> 0 | 31   |      | 15  | <i>:</i> | <b>1</b> 2 |
|                               |          | 10         |        | 65                         | 18          |            | 3          |         | Lo    | ook in:  |              | Japa    | n        | _      | _       | _    | U     |     | •        | • 🖻 |      |      | i.    |            | ÷    |       | 3    |          | 10         |      | 86   |     | 10       |            |
| 3                             |          | 53         | 2      | s - s                      | 1           | 28         | 55         | 23      |       | 2D 5     | ample<br>amr | Fram    | es<br>es |        |         |      |       |     |          |     |      |      |       |            | 2    | 3     | 8    | 2        | 53         | 2    | 2    | 2   |          | 28         |
|                               |          | 10         |        | 8                          | 12          |            | 9 <b>8</b> |         | 10    | Secti    | onsL         | ary.    | slb      |        |         |      |       |     |          |     |      |      |       |            | ÷    |       | 3    |          | 86         |      | 93   |     | 12       |            |
| 2                             |          | 2          | ×      | 8 X                        | 1           | 19         | 22         | 88      |       |          |              |         |          |        |         |      |       |     |          |     |      |      |       |            | 2    | 32.   | 2    | 1        | 2          | 2    | 53   | 2   | 2        | 5%         |
|                               |          | 52         |        | 1                          | 22          |            |            |         |       |          |              |         |          |        |         |      |       |     |          |     |      |      |       |            | 0    |       | 3    |          | 52         |      | 10   |     | 2        |            |
| - 8                           |          | 80         | 3      | 10 - E                     | 8           | 45         | 24         | 23      | L     |          |              |         |          |        |         |      |       |     |          |     |      |      |       |            | 91   | 83    | 1    | 54<br>-  | 20         | 1    | 22   | 1   | 8        | 45         |
|                               |          | <u>e</u> ) |        | 8                          | 87          |            | 30         |         | File  | e nam    | e:           | Sec     | tionsL   | ibrary | .slb    | _    | _     | _   | _        |     |      | Ope  | en    | 9          |      |       | 15   |          | 20         |      | 5    |     | 8        |            |
| 1                             |          | 25         | 10     | 2 2                        | 35          | 40         | 12         | 22      | File  | es of ty | ype:         | Sec     | tions    | Librar | ies (*. | slb) |       |     | _        | -   |      | Can  | cel   |            | 9    | 31    | a.   | 12       | 20         | 10   | 22   | 2   | 1        |            |
|                               |          | 53         |        | 2                          | 8           |            | 55         |         | -     | _        | _            |         | _        |        | 100     | 20   |       | _   |          |     |      |      | _     |            | 2    |       | 8    |          | 53         |      | 12   |     | 1        |            |
|                               |          | 6          |        | e                          | 19          | e          |            | 66      |       | 9        |              | i.      | ć        | 5      | ē       | ÷    | -     | 3   | 6        | ë   | 8    | 10   |       | 85         |      | 16    |      |          | 10         |      | 65   |     | 6        | æ          |
|                               |          |            |        | 5                          | 22          |            | 22         |         | 2     |          | ÷.           |         | 5%       |        | 2       |      | 5     |     | 2        |     | 5    |      | 86    |            | 2    |       | ų.   |          | 12         |      | 5    |     | 2        |            |
| 0                             |          | 88         | ×      | e - 2                      | 12          | 50         | 2          | 81      | 8     | e.       | 8            | 8       | \$       | 2      | 85      | ÷    | 61    | a.  | ie.      | 9   | 88   | 15   | 2     | 82         | ×    | 98    | ×    |          | 13         |      | e,   |     | 8        | 53         |
|                               |          | 10         |        | 28                         | 82          |            | 24         |         | 91    |          | 12           |         | 25       |        | Ð       |      | 23    |     | <u>.</u> |     | 11   |      | 20    |            | 91   |       | 12   |          | E)         |      | 13   |     | ÷.       |            |
| 6                             |          | 82         | 8      | 5 B                        | 2           |            | 8          | 13      | 8     | 2        | 6            | 8       | 0        | •      | 8       | a.   | 13    | 3   | bit.     | 0   | 2    | 8    |       | 12         | 8    | 1     | 3    | 28       | 82         | 8    | 53   | 3   | 1        | 10         |
|                               |          | 88         |        | 2                          | 15          |            | Ť          |         | 4     |          | e.           |         | 2)       |        | 8       |      | 35    |     |          |     | 3    |      | 6     |            | 1    |       | Q.   |          | 8          |      | 22   |     |          |            |
|                               |          | <u>8</u> 1 |        | 8 8                        | 8           | 12         |            | →x      | 8     |          | 8 1          | •       | \$2).    | 6      | 5       | 8    | -     | 15  |          | 82  | 12   | 10   |       | -          | 8    | 3     | 15   | 1        | 20         | 81   | 8    | 15  | 8        | 12         |
| Vi                            | ew       | x=-1       | .000 y | =10.000                    | z=0.00      | 00 dx=     | -5.000     | ) dy=6. | 000 d | z=0.0    | 00 L=        | 7.810   | Ø=50     | .194   |         |      |       |     |          |     |      |      |       |            |      |       |      |          |            |      |      |     |          |            |

รูปที่ 18 สำหรับขั้นตอนการกำหนดมาตรฐานตารางเหลีกที่จะใช้

## 2.7 กำหนดการแสดงผลด้ำนกราฟฟิก ขั้นตอนดัง[รูปที่ 19 ถึง 20]

<u>สรุปคำสั่ง</u> : edit --> preferences... --> เลือก tab ต่างๆ --> กำหนดเลือก -- >

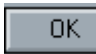

| e E | dit 3 | /iew          | Ge    | ome   | try    | Frame          | Lo     | ad D            | ispla | y Ca       | se 1 | ime  | Design  | Wi        | ndow    | Help     | 1   |          |    |                     |            |          |      |     |      |        |    |    |    |    |    |    |    |            | í. |
|-----|-------|---------------|-------|-------|--------|----------------|--------|-----------------|-------|------------|------|------|---------|-----------|---------|----------|-----|----------|----|---------------------|------------|----------|------|-----|------|--------|----|----|----|----|----|----|----|------------|----|
| 1   |       |               |       |       |        | trl+Z          |        |                 |       | <b>e</b> ( | 24   | • 🗄  | 開       | Ħ         | :::     | t∡,      | 12  | abo      | 12 | <u>s</u> <u>abo</u> | ×لړ        | ) XXX    | × Ŧ× | Ŀ   |      | D      | Ŧ  | R  | -  | Σ  |    |    |    |            |    |
| -   | Cut   |               |       |       |        | trl+X          |        |                 |       |            |      |      | Small F | onts      |         |          |     |          |    |                     | •          | 7        | •    | B   | Ζ    | I A    |    |    |    |    |    |    |    |            |    |
| 5   |       |               |       |       |        | trl+C<br>trl+V |        |                 |       |            |      |      |         |           |         |          |     |          |    |                     |            |          |      |     |      |        |    |    |    |    |    |    |    |            |    |
| 1   |       | ar            |       |       |        |                |        |                 |       |            |      |      |         |           |         | -        |     | -        | a. | -                   |            |          |      | a.  | - 22 |        | -  |    | -  |    |    | -  |    |            | Ī  |
|     | Sele  | ect           |       |       |        |                | ۲      | 24              |       | 3          |      | 12   |         | 10        |         | 10       |     | 23       |    | 8                   |            | a.       |      | 81  |      | 91     |    | 12 |    | 10 |    | 23 |    | 8          |    |
| -   | Sec   | tions         | 12    |       |        |                | ř.     |                 | -23   | æ          | 22   |      | 2       |           | e       | 2        | ÷   | -3       | 3  | s:                  | 3          | 3        | 22   |     | 23   | æ      | 32 |    | 2  | 22 | æ  | -2 |    | 22         |    |
|     | Mat   | erial         | s     |       |        |                | •      | 12              |       |            |      | 2    |         | 20        |         | 25       |     |          |    | ×.                  |            | 1        |      | 12  |      |        |    | 2  |    | 8  |    | 25 |    | 3 <b>4</b> |    |
|     | Edit  | Loa           | d Lib | rary. |        |                |        | 10              | -     | 1          |      | 15   | 12      | s);       | 30      | 5        |     | 83       | 15 |                     | <i>8</i> 2 |          | 10   | 10  |      |        | 8  | 15 |    | 20 | 81 |    | 15 |            |    |
|     | Pre   | erer<br>berti | es    |       | 2      |                |        | 3               |       | ÷          |      |      |         | 8         |         | 10       |     | 85       |    | 10                  |            | 8        |      | 3   |      | ×      |    | 38 |    | 83 |    | 85 |    | 19         |    |
|     | 8     |               | 8     | 2     | 8      | 35             | 28     | 5               | 12    | 2          | 5    | 8    | 10      | 28        | 55      | 8        | 2   | 23       | 80 | 8                   | 22         | 8        | 10   | 1   | 12   | 2      | 3  | 8  | 8  | 53 | 20 | 2  | 8  | 3          |    |
|     | 8     |               |       | 62    |        | 19             |        | () <del>?</del> |       | 1          |      | ÷    |         | 50        |         | 18       |     | 82       |    | 99                  |            | 8        |      | ()ł |      | ×      |    | ×  |    | 10 |    | 83 |    | 99         |    |
| 24  |       |               |       | 1     | 2      | 1              |        |                 |       | 2          | 24   |      | 1       |           | 1       | 2        | 1   | 1        | 4  | 12                  | 14         | 2        | 1    |     |      | 2      | 12 | 1  | 1  |    | 2  | 12 | 1  | 24         |    |
|     |       |               |       | **    |        | 2              |        |                 |       | 8          |      |      |         | *         |         | 2        |     | *        |    | »:<br>              |            | 8        |      |     |      | 20<br> |    | 1  |    | 8  |    | ** |    |            |    |
| 02  |       |               |       | 23    |        |                | -      | 62              | 20    |            |      |      | 102     | 20        | <i></i> | 40       |     | 23       |    | 8 <b>.</b>          | -          |          |      | 02  |      |        | 8  |    |    |    |    | 20 |    |            |    |
| 63  | 1     |               |       | 10    |        |                |        | 94<br>(1)       | 22    |            |      | 10   | 22      | 87.<br>20 |         | 10       |     | 10       |    |                     | -          |          |      |     | 24   |        |    | 15 |    | 10 |    | 10 |    |            |    |
|     |       |               |       |       |        |                |        |                 |       |            |      |      |         |           |         |          |     | •        |    |                     |            |          |      |     |      | Ĵ.     |    |    |    |    |    |    |    |            |    |
|     |       |               | 8     |       | 3      | 34             | -20    |                 | -     |            | 14   |      |         | 20        | 8       | 90<br>42 | (F) | 95<br>85 |    | 3.<br>3.            | 8          | 39<br>93 | 19   |     | -    |        | 36 |    | 22 |    |    |    |    |            |    |
|     | 2     |               |       | .57   |        | 8              |        | 22              |       | 3          |      | 2    |         | 3%        |         | 2        |     | .57      |    | 8                   |            | 8        |      | 22  |      | 3      |    | 2  |    | 2  |    | 37 |    | 82         |    |
| 12  | 8     |               | £     | -     | ÷      | 12             | 50     | 2               | -     | 8          | 19   | 1    |         |           | (A      | 16       |     | -        |    | 19                  | 12         | 8        | 18   |     | 91   | ×      | 12 | ÷  |    | 10 | 5  | 8  | ÷  | 19         |    |
|     | 1     |               |       | 23    |        | 8              |        | 31              |       | 37         |      |      |         | 10        |         | 10       |     | 23       |    | 8                   |            | 64       |      | 82  |      | 91     |    | 12 |    | 10 |    | 23 |    | 8          |    |
|     | 5     |               |       | 1     | 3      | 8              |        |                 | ~     | 8          | 22   | 3    | 28      |           |         | 8        | 2   | -        | 3  | 8:                  | 6          | 23       | 8    |     | 10   | *      | 8  |    | 23 | 8  | 8  | 24 | 3  | 82         |    |
|     | 2     |               |       | 22    |        | ×.             |        | Ý               |       |            |      | 2    |         | 2)        |         | 26       |     |          |    | ×.                  |            | 2        |      | 12  |      | 9      |    | 2  |    | 8  |    | 20 |    | 5 <b>5</b> |    |
|     | 1     |               |       | 12    | 15     | 8              | 62     | s-              | →x    | 3          | 27   | 15   | 11      | \$X       | 30      | 55       | 3   | 83       |    | 87                  | 52         | 1        | g    | 1   | 10   | 81     | 8  | 15 |    | 10 | 81 | -  | 15 | 87         |    |
| /ie | w     | :=-2.)        | 000   | y=11  | .000 : | z=0.00         | )0 dx: | =-6.00          | 0 dy  | =7.000     | dz=0 | .000 | L=9.220 | )Ø=4      | 9.399   |          |     |          |    |                     |            |          |      |     |      |        |    |    |    |    |    |    |    |            |    |

<u>รูปที่ 19</u> สำหรับขั้นตอนกำหนดการแสดงผล

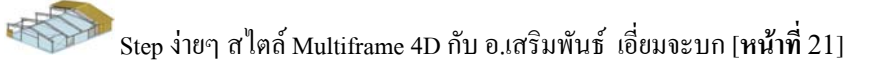

| Multiframe4D - [Frame]<br>e Edit View Geometry Frame Load Display Case | Time Design Window Help                                                                                                    |       |
|------------------------------------------------------------------------|----------------------------------------------------------------------------------------------------|-------|
| 🛎 🖬   X 🛍 C   🍜 🖁 🗍 📉   🔍   🔍 🔍                                        | ╸····································                                                                                                    | L     |
| ■ II �   Load Case 1   クロクタ<br>へ ∩ 用    / N ダ /                        | า โรกสม Fonts                                                                                                    |       |
| กำหนดการวาด<br>เส้นกราฟในการ<br>แสดงแรงต่างๆ                           | Preference         Presentation         Reporting         View         Licensing         Moment Symbols         Draw Moments         On remoting View         On remoting View         Diagrams         Draw vectors         On compression face         Diagrams         Draw vectors         Draw wines         Tension +ve Compression -ve         Draw lines         Draw ines         Tension -ve Compression +ve         Member Details         Diagrams         Use Perspective         Member Details         Diagrams         Use Perspective         View Licensing         Pepoit window         View Licensing (Faster)         Siteam report window output to Microsoft Word |       |
|                                                                        | 4                                                                                                    |       |
|                                                                        |                                                                                                    | ancel |
| View x=-2.000 y=11.000 z=0.000 dx=-6.000 dy=7.000 dz=1                 | 0.000 L=9 220 Ø=49.399                                                                                                    |       |

## <u>รูปที่ 20</u> สำหรับขั้นตอนกำหนดการแสดงผล

## 2.8 กำหนดการแสดงผลประกอบองค์อาการขณะ โมเดล ขั้นตอนดัง[รูปที่ 21 ถึง 22] <u>สรุปคำสั่ง</u> : display --> symbols --> กำหนดเลือก -- >

R

| -      | Multiframe4D - [Frame]<br>File Edit View Geometry Frame Load Display Case Time Design Window Help |        |       |          |        |        |        |       |              |           |        |           |        |          |       |      | - 16 | 0   | 88  |                     |           |    |     |    |          |          |    |        |    |    |    |    |      |    |       |
|--------|---------------------------------------------------------------------------------------------------|--------|-------|----------|--------|--------|--------|-------|--------------|-----------|--------|-----------|--------|----------|-------|------|------|-----|-----|---------------------|-----------|----|-----|----|----------|----------|----|--------|----|----|----|----|------|----|-------|
| 🔏 File | e Edi                                                                                             | t Vie  | BW    | Geome    | etry I | Frame  | Loa    | ad D  |              | Cas       | e Ti   | me        | Design | W        | indow | Help | •    |     |     |                     |           |    |     |    |          |          |    |        |    |    |    |    |      | 1  | - 8 > |
|        | 2 6                                                                                               | 3      |       |          | 14     | 8      |        |       | Sym          | bols      | U      |           | 開      | Ħ        |       | t∠,∗ | 12   | abo | 12  | <u>s</u> <u>abo</u> | ×لړ :     | Ĩ  | Ţ,× | Ŀ  | n        | D        | Ŧ  | R      | ₩  | Σ  |    |    |      |    |       |
| -      |                                                                                                   | 🗉 🖌    | •     | Load     | Case   |        |        |       | Data<br>Resu | a<br>ults |        | +         | mall F | onts     |       |      |      |     |     |                     | •  ]      | 7  |     | B  | <u> </u> | l 🕸      |    |        |    |    |    |    |      |    |       |
| •••    | <b>7</b> (                                                                                        | ר ו    | 1     | 11       | V z    |        | U.     |       | Actio        | ons       |        | )<br>     |        |          |       |      |      |     |     |                     |           |    |     |    |          |          |    |        |    |    |    |    |      |    |       |
|        |                                                                                                   | 10     |       |          | ×      | 19     |        | ø     | Effici       | iency     |        | •         |        | -        | 9     | 16   |      | -   | ÷   | 8                   | 2         |    | 16  | a. | ei.      |          | 99 | ×      |    | 10 |    |    | ÷    | 19 |       |
| 2      |                                                                                                   | 10     |       | 23       |        | 8      |        | - 24  |              |           |        |           |        | 25       |       |      |      | 10  |     | 83                  |           | 64 |     | 2  |          |          |    | 12     |    | 80 |    | 23 |      | 8  |       |
|        | 0                                                                                                 | 8      | 8     | 2        | 3      | 22     |        |       |              |           |        |           |        |          | 65    | 82   |      | •   |     | 22                  | 0         | 2  | 8   |    | 53       | 8        | 22 |        | 2  | 2  | 8  | -  | 8    | 22 |       |
| ŀ-     |                                                                                                   | 25     |       | 12       |        | 34     |        | - 62  |              |           |        |           |        |          |       | 25   |      |     |     | 31                  |           | 32 |     | 0  |          | 10       |    | 22     |    | 26 |    | 12 |      | 8  |       |
| ←      | 10                                                                                                | 20     | 31    | 12       | 15     |        | 42     |       |              |           |        |           | 12     | a.)      | 56    | 10   |      | -   | 125 |                     | <i>12</i> |    | 10  | 35 | 13       | 30       |    | 15     | 10 | 10 | 31 | -  | 15   |    | 12    |
|        |                                                                                                   | 12     |       | -        |        | 14     |        |       |              | 10        |        |           |        | e        |       | -    |      | -   |     | 10                  |           |    |     |    |          |          |    |        |    |    |    | -  |      | 16 |       |
|        |                                                                                                   | 10     | 2     | 20       | æ      |        |        |       | 25           | 2         |        | æ         |        |          |       | 10   |      | 25  | a.  |                     |           | a  | 10  |    | 25       | 2        |    |        |    | 10 | -  | 22 |      |    |       |
|        |                                                                                                   |        |       |          |        |        |        | 2     |              |           |        |           |        | •        |       | 18   |      |     |     |                     |           |    |     | æ  |          |          |    |        |    |    |    |    |      |    |       |
|        | 22                                                                                                | 2      | 1     | 18       | 2      | 81     | 39     | 22    | 53           | 2         | 2      | 4         | S2     | 10       | 22    | 22   | 12   | 57  | 20  | 9                   | 32        | 92 | 12  | 12 | 157      | 2        | 12 | 12     | 52 | 12 | 32 | 15 | 8    | -  |       |
|        |                                                                                                   | -12    |       | -        |        |        |        |       |              |           |        |           |        |          |       | 10   |      |     |     |                     |           |    |     |    |          |          |    |        |    | •  |    |    |      |    |       |
|        | 72                                                                                                | 20     | 3     | 2        | 2      | 8      | 25     | 24    | 23           |           | 8      | 2         | 14     | 25       | 22    | 12   |      | 10  | 2   |                     | 23        |    | 10  | 24 | 22       | 3        | 8  |        | 13 | 10 | 3  | 2  |      |    | -10   |
|        |                                                                                                   |        |       |          |        |        |        |       |              |           |        |           |        |          |       |      |      |     |     | e.                  |           | -  |     | e. |          |          |    |        |    |    |    |    |      |    |       |
|        | 12                                                                                                | - 25   | 10    |          | 2      |        |        |       | -            | 10        | 51     | 2         | 32     | -        | 12    | 25   | 10   | 19  | 2   | 51                  | -         |    | 15  |    | 10       | 10       | 32 |        | 32 | 25 | 10 |    |      | 32 |       |
|        |                                                                                                   |        |       |          |        |        |        |       |              |           |        |           |        |          |       |      |      |     |     |                     |           |    |     |    |          |          |    |        |    |    |    |    |      |    |       |
|        |                                                                                                   |        |       | -        |        |        | 20     |       | 2.5          |           | 14     |           |        |          |       |      |      |     |     |                     | 20        |    | 10  |    | 2.0      |          | 34 |        |    |    |    | -  |      |    |       |
|        |                                                                                                   |        |       |          |        | 2      |        |       |              | 2         |        | 2         |        |          |       | 2    |      | 5   |     | 8                   |           |    |     |    |          | 2        |    | 2      |    |    |    |    |      | 2  |       |
|        |                                                                                                   | 12     | 140   | 20       |        | -      | 40     | a     | -            | 14        | -      |           | 5.4    |          | 0     | 22   |      | 10  | 31  | -                   |           | 14 | 83  | a  | 40       | 147      | -  | 22     |    |    | 14 | -  |      |    |       |
|        |                                                                                                   | 10     |       | 23       |        |        |        | 24    |              |           |        | 12        |        | 10       |       | 10   |      | 10  |     |                     |           |    |     | 74 |          | ġ(       |    | 12     |    | 10 |    |    |      | ·  |       |
|        |                                                                                                   |        |       |          |        |        |        |       |              |           |        |           |        |          |       |      |      |     |     |                     |           |    |     |    |          |          |    |        |    |    |    |    |      |    |       |
|        |                                                                                                   | - 24   |       |          |        |        |        | y     |              |           |        | 01<br>(2) |        | 40<br>20 |       | 22   |      | 10  |     | 82<br>33            |           | 8  |     |    |          | 10       |    | 0<br>2 |    | 20 |    |    |      |    |       |
|        |                                                                                                   |        |       |          |        |        |        | Î     |              |           |        |           |        |          |       |      |      |     |     |                     |           |    |     |    |          |          |    |        |    |    |    |    |      |    |       |
| -      | View                                                                                              |        | 0.00  | 0.0-10   | 000 -  | -0.000 | ) dvc  | 4.000 | 7 ^          | 000 -     | l==0 ( | 001-      | 7 214  | (1-E)    | 2.210 | 10   |      | 32  | 10  |                     | 80        |    | 10  | X  | 10       | <u>.</u> |    | 18     |    | 20 | a. |    | 10   |    |       |
| pecify | symbo                                                                                             | ols to | displ | ay in Fr | rame,  | Load a | and Pl | ot    | лау≃Б        |           | ,z=0.l | 100 Lª    | -7.211 | w=51     | 3.310 |      |      |     |     |                     |           |    |     |    |          |          |    |        |    |    |    | Ų  | CAP* |    |       |
|        |                                                                                                   |        |       |          |        |        |        |       | 0            | 1         | -      | 2         |        |          |       |      |      |     |     |                     |           |    |     |    |          |          |    |        |    |    |    |    |      |    |       |
|        |                                                                                                   |        |       |          |        |        |        |       | G            | 1         |        |           |        |          |       |      |      |     |     |                     |           |    |     |    |          |          |    |        |    |    |    |    |      |    |       |

<u>รูปที่ 21</u> สำหรับขั้นตอนกำหนดการแสดงผลประกอบองก์อาการขณะ โมเดล

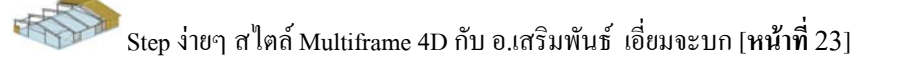

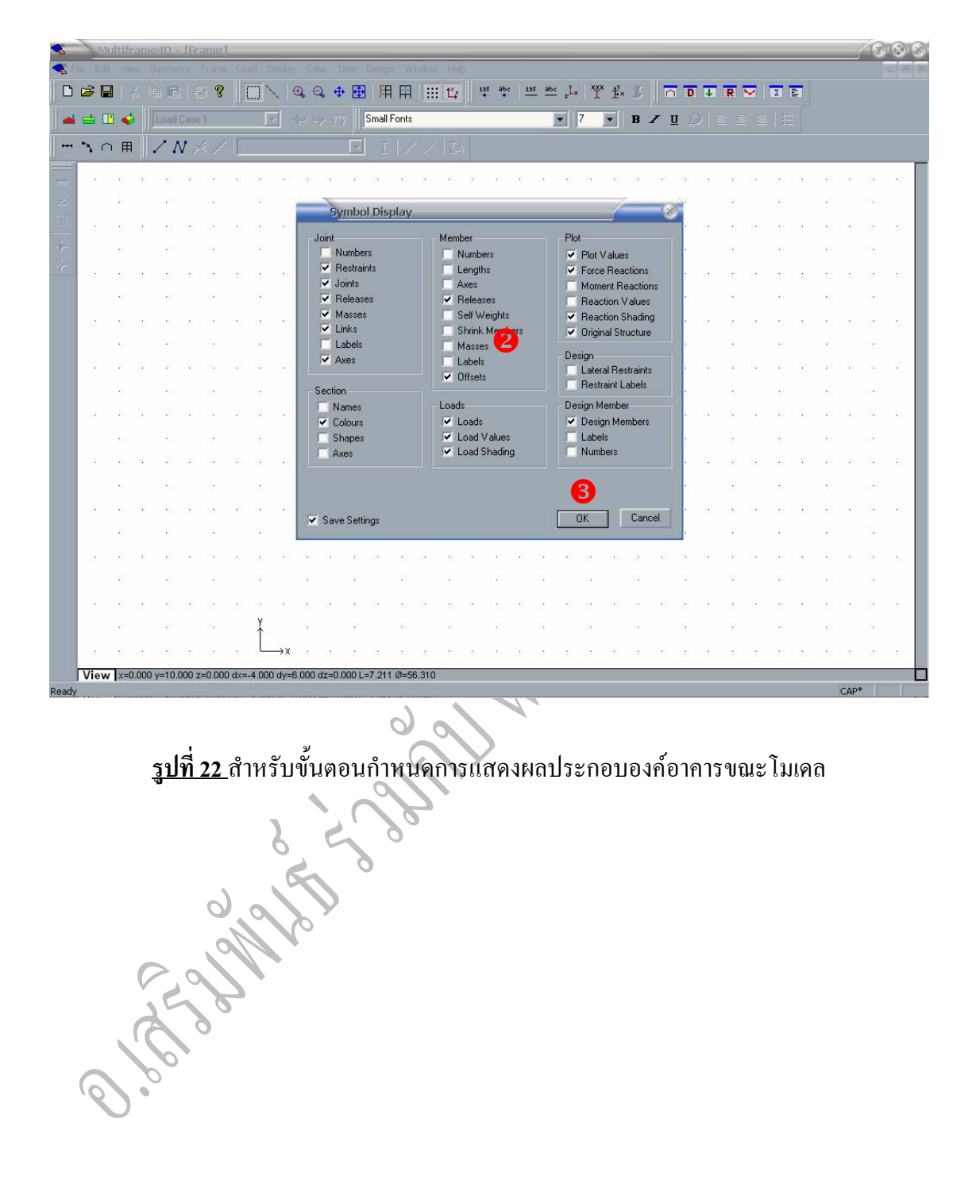

<u>รูปที่ 22</u> สำหรับขั้นตอนกำหนดการแสดงผลประกอบองค์อาการขณะ โมเคล

2.9 กำหนคมาตรฐาน และ หน่วยแรงที่ใช้ออกแบบ ขั้นตอนดัง[รูปที่ 23 ถึง 26] <u>สรุปคำสั่ง</u> : design --> code --> กำหนดเลือกมาตรฐานที่จะใช้ + กำหนดค่า -- >

A A

ΟK

| File Edi | it Vi    | ew I  | Geomet   | ry I        | rame           | Loz  | ad D     | isplay | Cas    | se Tir | me   | Design     | Win     | dow             | Help     |        |            |               |                  |     |     |     |        |      |    |    |            |    |          |    | Ĭ         | Ť  |
|----------|----------|-------|----------|-------------|----------------|------|----------|--------|--------|--------|------|------------|---------|-----------------|----------|--------|------------|---------------|------------------|-----|-----|-----|--------|------|----|----|------------|----|----------|----|-----------|----|
| ) 😅 🕻    | 3        |       |          |             | 8              |      |          |        |        | 2 🕂    | Ħ    |            |         |                 |          |        | 125        | <u>abc</u> 2  | L <sub>×</sub> × | Ĭ İ | × Ľ | ľ   | i D    | Ŧ    | R  | -  | Σ          | E  |          |    |           |    |
| . = 0    |          | 3     | Load     | Case        |                |      |          | 1      |        |        |      |            |         |                 |          |        |            | •             | 7                | -   | B   | Z I | U A    |      |    |    |            |    |          |    |           |    |
|          | ٦A       | 1     | 21       | 1 7         |                | J    |          |        |        |        | F    | Ten<br>Con |         |                 |          |        |            |               |                  |     |     |     |        |      |    |    |            |    |          |    |           |    |
|          | 10       |       |          |             |                |      |          |        |        |        |      |            |         |                 |          |        |            |               |                  | 10  |     |     |        | а.   |    |    |            |    | e.       |    |           |    |
|          | 10       |       | 23       |             | 8              |      | 24       |        | 3      |        | æ    |            |         |                 |          |        |            |               | 68               |     | 24  |     | 97     |      | i. |    | 8.)        |    | 22       |    | 8         |    |
| e        | 8        | 2     | -2       |             | 2              |      | ÷        | -23    | æ      | 82     | *    |            | el Grac |                 |          |        | •          |               |                  | 8   |     | 2   | *      |      |    | 2  | 8          | æ  | 2        |    | 22        | :  |
|          | 85       |       |          |             | ×.             |      |          |        |        |        | a i  | Fran       | ne Typ  |                 |          |        |            |               | 8                |     |     |     | ÷      |      | а. |    | 8          |    | 2        |    | 1         |    |
| 38       | 10       | 31    |          |             | 8              | 62   | 50       |        |        | 12     |      | Cap        | acity F | actors          |          |        |            | e - 1         | 1                | Ð   | 10  |     | 3      | 8    | 15 |    | <u>8</u> ) | 81 | 8        |    | 8         | 62 |
|          | 89       |       | 86       |             | 16             |      | 3        |        |        |        | 8    |            |         | nbers<br>1ember |          | Ctrl+G |            | 6             | 9                |     | 3   |     | ×      |      | 30 |    | 10         |    | 85       |    | 10        |    |
| 8        | 63       | *     | 2        | 8           | 37             | 28   |          | 12     | 2      | 35     | 8    |            |         |                 |          |        |            | : s           | 1                | 10  | 1   | 10  | 2      | 3    | 8  | 85 | 53         | *  | 2        | 8  | 37        | 26 |
|          | 80<br>20 |       |          |             | 99<br>10       |      | 94<br>10 |        |        |        | *    | Use        | Best S  | Section         | s        |        |            |               | 8                |     |     |     |        |      |    |    | 10         |    | 82<br>22 |    | 94<br>1.1 |    |
|          |          |       |          |             |                |      |          |        |        |        |      | Cod        | e       | 2               |          |        | AS<br>AL   | ,             |                  |     |     | ÷   | ÷.     | - 14 | Ĵ  |    |            |    |          |    |           | Ť  |
| 72       | 10       | 1     |          | 12          |                | 45   | 85<br>74 | 23     | е<br>с | 3.     | 2    | 12         | е<br>К  | 24              | 22<br>12 |        | AS<br>NZ   | 100<br>53404  |                  |     | 1   | 23  | 2<br>2 | 22   | 2  | 13 | 10         |    | 22       | 2  |           | 12 |
|          |          |       | -        |             |                |      |          |        |        |        |      |            |         |                 |          |        | LRI        | D<br>(Limit ) |                  |     |     |     |        |      |    |    |            |    |          |    |           |    |
|          | 35       | 10    | 22       | a.          | 8              | 10   | a        | 2      |        | 55     | a.   | 33         | 0       | 8               | 8        |        | BS         |               |                  |     | 6   | 20  | 5      | 5    | a. | 3  | 3          | 10 | 2        | a. |           | 1  |
|          |          |       |          |             |                |      |          |        |        |        | a.   | -          | 20      |                 | 8        | 2      | Eu         |               |                  |     | *   |     | 2      |      | 8  |    | 83         |    | 2        |    | 3         |    |
|          |          | ຸ     | - 79     | а<br>Ч      | - <del>4</del> | ົລ   | 9        | പ്പ    | 9.8    | 9.1    | 0    | L          | 20      |                 | 10       |        | AS<br>V Us | 1600<br>ar (5 | 3                |     |     | -   | ÷      | 3    | 3  | 2  |            | ÷  | 85       | 3  | 1         | ÷  |
|          |          | የኮ    |          | น           | រព             | U    |          |        | rı     | ы      | ΨI   |            |         | _               |          |        | Ed         | : User (      | Iode             |     | 2   |     | 2      |      | 2  |    |            |    | 3        |    | 12        |    |
| 2        |          | มา    | <b>ຫ</b> | สา          | บ              | กา   | ន៍គ      | าค     | ึกเ    | เาเ    | าเ   |            | 10      | 9               | 16       | 1      | ж.<br>Т    | • •           | 8                | 18  | 9   | 92  | ×.     | 19   | 35 | 8  | 10         | 10 | 82       | 3  | 19        | 5  |
|          |          | ·· ·  |          | สมั         |                |      |          |        |        |        | -    |            | 45      |                 | 10       | 27     |            | 4             | 14               |     | 24  |     | 91     |      | 12 |    | 8.)        |    | 10       |    | 8         |    |
| 8        |          | เป็า  | ากเ      | <b>2</b> 4' | ทย             | (ໃງ  | ห้ทํ     | ่าด้   | ้งรู   | ป)     |      |            | 8)<br>  |                 |          | 8 %    |            | с с           |                  | 8   | 6   | 10  | *      | 2    | *  | 23 | *          | 8  | 8        |    | 32<br>    | -1 |
|          | _        |       |          |             |                |      |          |        | 9      |        |      |            | •       |                 |          |        |            |               |                  |     |     |     |        |      |    |    |            |    |          |    |           |    |
|          | - 82     | 33    | 12       | 15          | 53             | - 1V | 10       |        | 8      | - 57   | 10   | 10         | 8V.     | 19 C            | 10 I     | a 20   |            | e             | ( (S             | 30  | 18  | 23  | đi.    | - 27 | 15 | 1  | 20         | ā. | 20       | 10 | 8         | -  |
| View     | v v=     | 4 000 | V=9.00   | 10 7=1      | 1.000          | dy=0 | 000 d    | v=5.0  | n dz   | =0.000 | 11=5 | 000 21     | =90.00  | 0               |          |        |            |               |                  |     |     |     |        |      |    |    |            |    |          |    |           |    |

| -    | 1      | Multi   | ifrar  | ne4D    | - [Fr      | ame         | ]          |       |        |        |          | _    |                      | _          | _             | _          | _    | _       | _        | _        |            | _    |    | _  | _      | 88   |         |                |
|------|--------|---------|--------|---------|------------|-------------|------------|-------|--------|--------|----------|------|----------------------|------------|---------------|------------|------|---------|----------|----------|------------|------|----|----|--------|------|---------|----------------|
| -    | File I | Edit N  | /iew   | Geom    | etry       | Frame       | e Loa      | ad D  | isplay | Cas    | e Tim    | e    | Design Window Help   |            |               |            |      |         |          |          |            |      |    |    |        |      |         | - 8 ×          |
|      | ) 🖻    |         |        |         |            | 8           |            | ]`    |        |        | \$ \$    | Æ    |                      | 125        | abc 2         | -×   1     | × ‡× | Ŀ       |          | D        | ↓ R        | ~    | Σ  |    |        |      |         |                |
|      |        |         | 0      | Loa     | d Case     |             |            | 8     | 2      |        |          |      |                      |            | -             | 7          | -    | B       | <u> </u> | [ 墨      |            |      |    |    |        |      |         |                |
|      | . 7    | $\cap$  | ₽      | 1       | N          |             |            |       |        |        |          |      | Tension              |            |               |            |      |         |          |          |            |      |    |    |        |      |         |                |
|      |        |         | - H    | 11      |            |             |            |       |        |        |          | -    |                      |            |               |            |      |         |          |          |            |      |    |    |        |      |         |                |
| 711  | 2      |         |        | 6 - 8   | 2          | 19          | •          | Сł.   | 61     |        | 19       | 9    |                      | 8 9        | ÷ . 1         | 1          | 10   | 98<br>1 | 61       | 1        | 99 - 9     |      | 10 |    | 61     | 2    | 19      | 2              |
| 2    |        | 2       |        | 20      |            | 8           |            | 28    |        | 2      |          | 22   |                      |            |               | 6 <b>4</b> |      | 24      |          | 2        | 1          |      | 10 |    | 20     |      | 1       |                |
|      | 0      |         | 2      |         | $\sim$     | 2           | - 20       | 0     | ~      | e.     | 2        | 3    |                      | 5 2        | e e           | 2          | 22   |         | -        | 8        | 2 2        | - 2  | 22 | 8  | $\sim$ |      | 2       | 8              |
| te   |        | 2       |        | 2       |            | 22          |            | 6     |        | 10     |          | æ    | Frame Type           |            | 1             | 12         |      | 12      |          | 10       | 0          |      | 25 |    | 10     |      | 34      |                |
| ÷    |        |         | 8      |         | 15         | 87          | <b>9</b> 2 | 30    | 13     | 3      |          | 15   |                      | 6 8        | r 8           |            | ť    | 56      | 13       | <u>.</u> | a a        | 5 13 | 10 | 31 | 12     | 15   |         | ₹.             |
|      |        | ÷       |        | 8       |            | 15          |            | 3     |        | ÷      |          |      | Group Members Ctrl+G |            | 6             |            |      | 8       |          |          |            |      | 10 |    | 85     |      | 16      |                |
|      |        |         | 2      |         | 20         |             | 28         | 1     | 23     | 2      |          | 8    |                      | 8 s        |               | 2          | 13   | 1       | 23       | 2        | a a        |      | 53 | 2  | 23     | 8    |         |                |
|      |        | 8       |        |         |            | 12          |            | 2     |        |        |          | s    | Use Best Sections    |            | e             | 88         |      | 2       |          | ×.       | 9          |      | 10 |    | 62     |      | 19      |                |
|      |        | 1       |        |         | 2          | 12          | 59         | 22    | 55     | 3      | 12       |      | Code >               | ASD        | )             |            |      | 22      | 55       | 2        | 3 <u>4</u> | . s. | 2  | 2  | 157    | 2    | 8       | 2              |
|      |        |         |        |         |            |             |            |       |        |        |          |      |                      | AIJ        |               |            |      |         |          |          |            |      |    |    |        |      |         |                |
|      |        |         |        |         | 2          |             | - 25       | 24    | 23     | ÷.     | 8        | 2    |                      | AS4<br>NZS | +100<br>53404 |            |      | 14      | 23       |          |            |      |    |    | 22     | 2    |         |                |
|      |        |         |        |         |            |             |            |       |        |        |          |      |                      | LRF        | D             |            |      |         |          |          |            |      |    |    |        |      |         |                |
|      | L r    | 1       |        |         | a <i>1</i> |             |            | 14    |        | - 33   |          | ĥ    |                      |            |               |            |      |         |          |          |            |      |    |    |        |      |         |                |
|      |        | ٩       | าเ     | ที่ ก   | í.         | สู้ ด       | า ค        | กํ    | าห     | 2 9 1  | െ        |      |                      |            |               |            |      |         |          |          |            |      |    |    |        |      |         |                |
|      |        | 8       | ы      | 11 1    |            | ы           |            |       | 1 1    | и      | ri       |      | ta ta ta             |            |               |            |      |         |          | 2        | 1          |      | 53 |    | 23     |      | 19      |                |
|      |        | 91      | าต     | ารล     | กา         | เอ          | าร         | ລ ຄ   | าคา    | 19     | 191      |      |                      | 🖌 Use      | er            |            |      |         | 60       | *        | a a        |      |    | 1  | •      |      | 200<br> | ÷              |
|      |        | ม       | ١Ÿ     | 194     |            | งบ          | 19         | 00    | 111    | δL     | ш        | Ľ    | · · · ·              | Edit       | : User (      | ode        | J    | 1       |          |          |            |      |    |    | 201    |      | 1       |                |
|      |        | с<br>I  | 1.     | ແລ      | 990        | <u>ต</u> (ใ | 22         | ຄິວດ  | ວັງເ   | - l'   | <b>`</b> |      |                      | 6 P        | e s           | 8          | 15   | 2       | 52       |          | 9 9        | 1    | 83 |    | 63     | 8    | 1       | 2              |
|      |        | ٩T      | มน     | 00      | 111        | 0(1         | r          |       |        | ι Π    | )        | ſ    | 15 15 25             |            | ŝ             | 64         |      | 24      |          | 91       | 12         |      | 10 |    | 10     |      | ÷.      |                |
|      |        | -       | - 1    | - 23    | 0          | 1           | 10         |       | 20     | 1      | 1        |      |                      | 54 D       |               | 23         | 22   |         | 10       | 10       | 22 0       | - 33 | 82 | 20 | 65     | 3    | 87      | 0              |
|      |        | 5       |        | 20      |            | 1           |            | Ť     |        | 4      |          | e.   |                      |            |               | 3          |      | 6       |          | 1        |            |      | 86 |    | 22     |      | 1       |                |
|      | - 23   |         | 8      |         | 15         | 8           | 42         | Ŀ     | →x     | 8      | 3        | 15   |                      | 8 8        | e . a         |            | 10   | 32      | -        | 8        | a a        | 5 12 | 20 | 33 | -      | 5    | a:      | 12             |
|      | Vie    | ew 🛛    | =1.00  | 00 y=10 | .000 :     | z=0.00      | 0 dx=-     | 3.000 | ) dy=6 | .000 d | z=0.00   | 10 L | .=6.708 Ø=63.435     |            |               |            |      |         |          |          |            |      |    |    |        |      |         |                |
| Cust | omise  | user de | efined | d code  |            |             |            |       |        |        |          |      |                      |            |               |            |      |         |          |          |            |      |    |    | U      | CAP* |         | and the second |

## <u>รูปที่ 24</u> สำหรับกำหนดมาตรฐาน และ หน่วยแรงที่ใช้ออกแบบ

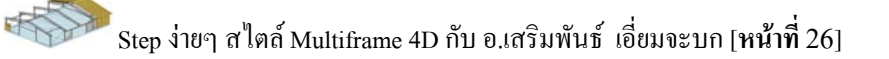

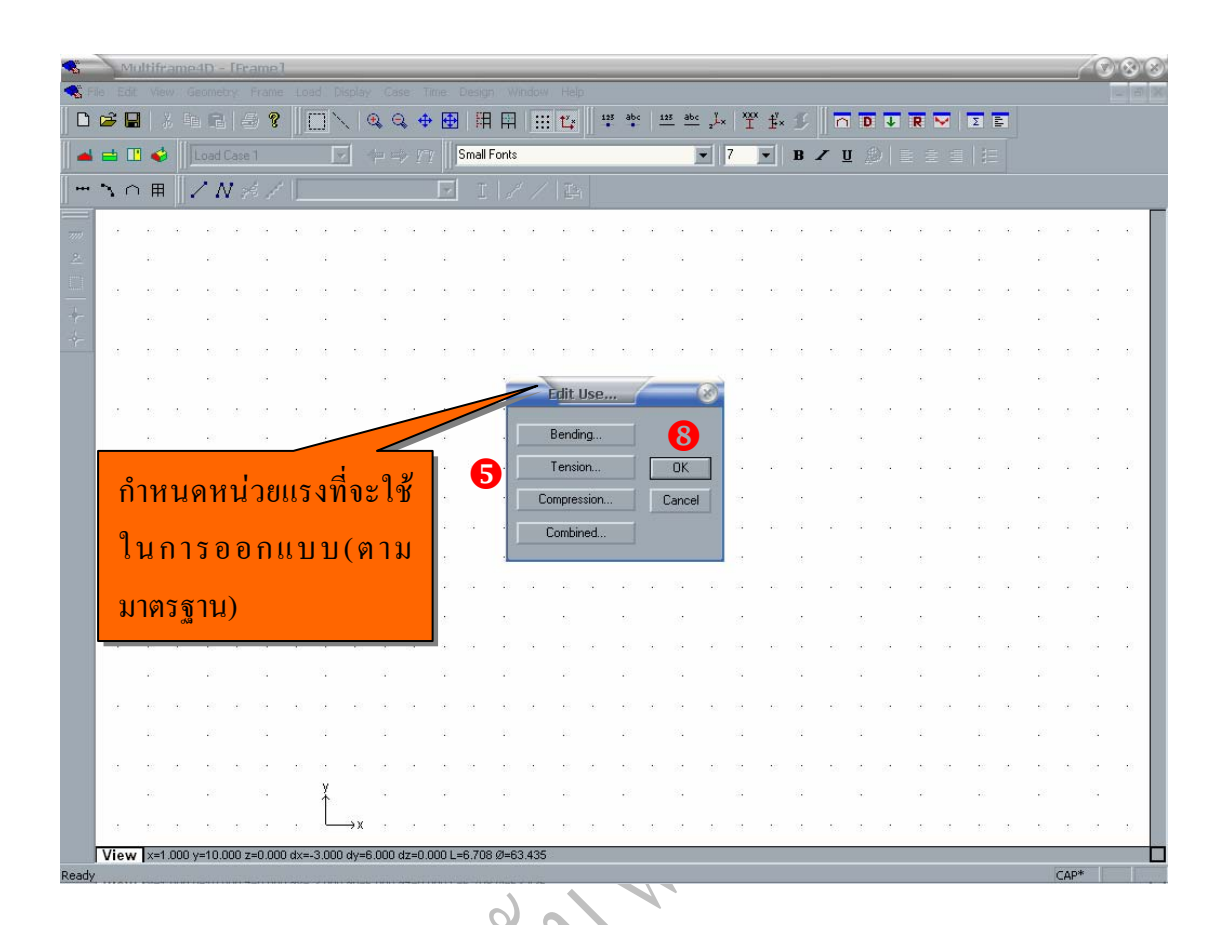

<u>รูปที่ 25</u> สำหรับกำหนดมาตรฐาน และ หน่วยแรงที่ใช้ออกแบบ

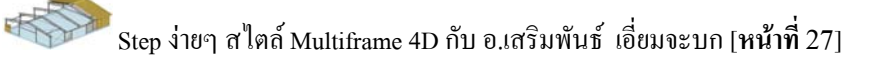

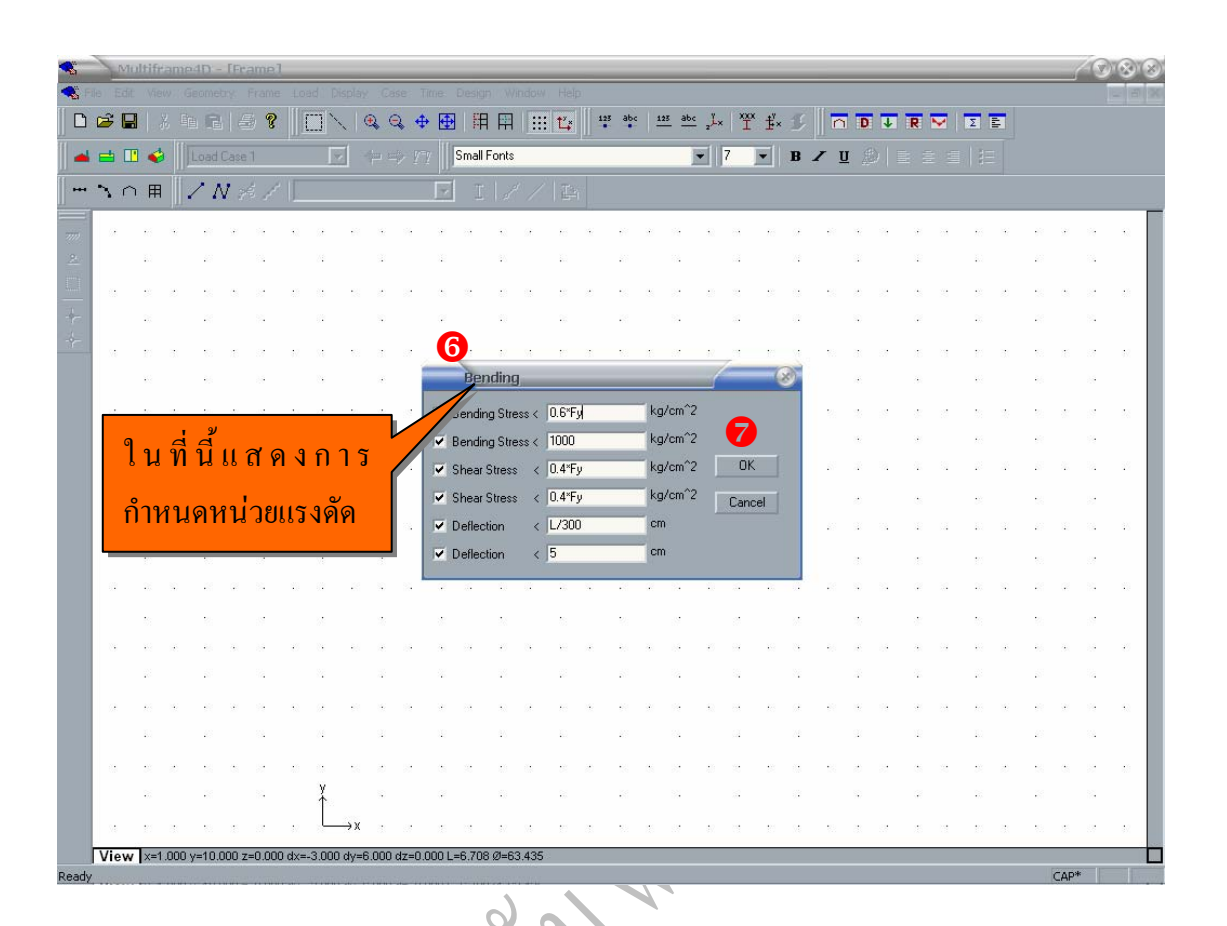

<u>รูปที่ 26</u>สำหรับกำหนดมาตรฐาน และ หน่วยแรงที่ใช้ออกแบบ

a solution and a solution of the

## 2.10 กำหนดหน้าต่างการทำงาน ขั้นตอนดัง[รูปที่ 27]

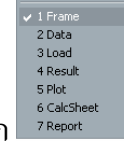

<u>สรุปคำสั่ง</u> : window --> เลือก

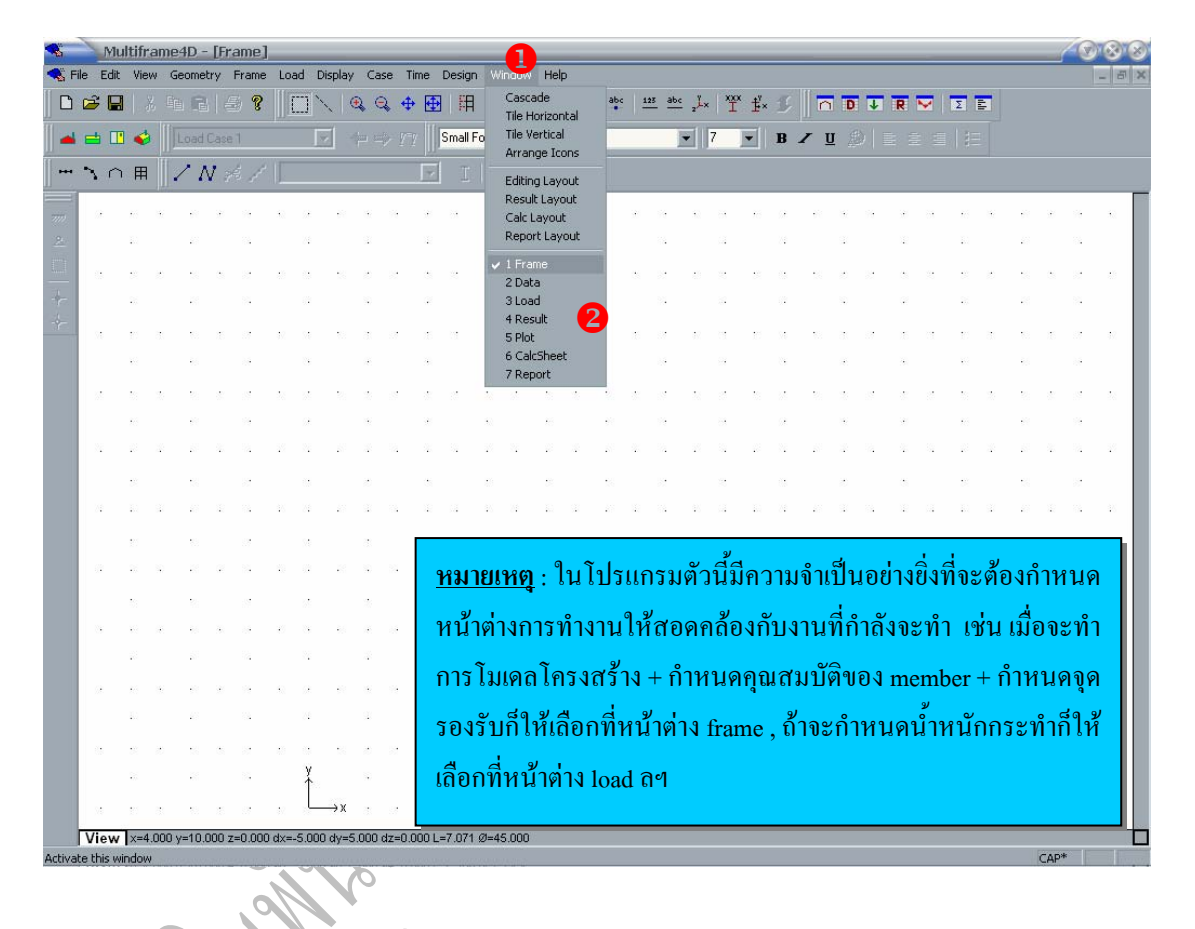

ร**ู<u>ปที่ 27</u> สำหรับกำหนดหน้าต่างการทำงาน**